# Festo QuickSearch PLUS

Martin Wolfrum

Festo Vertrieb GmbH & Co. KG Produktmanagement

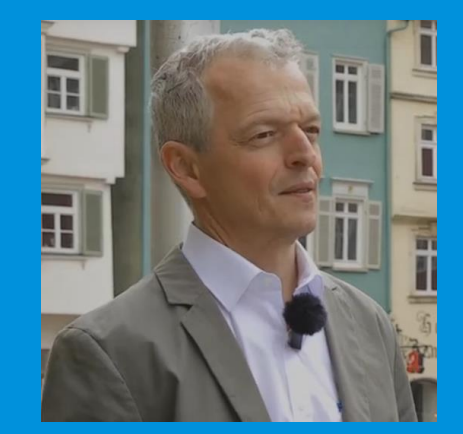

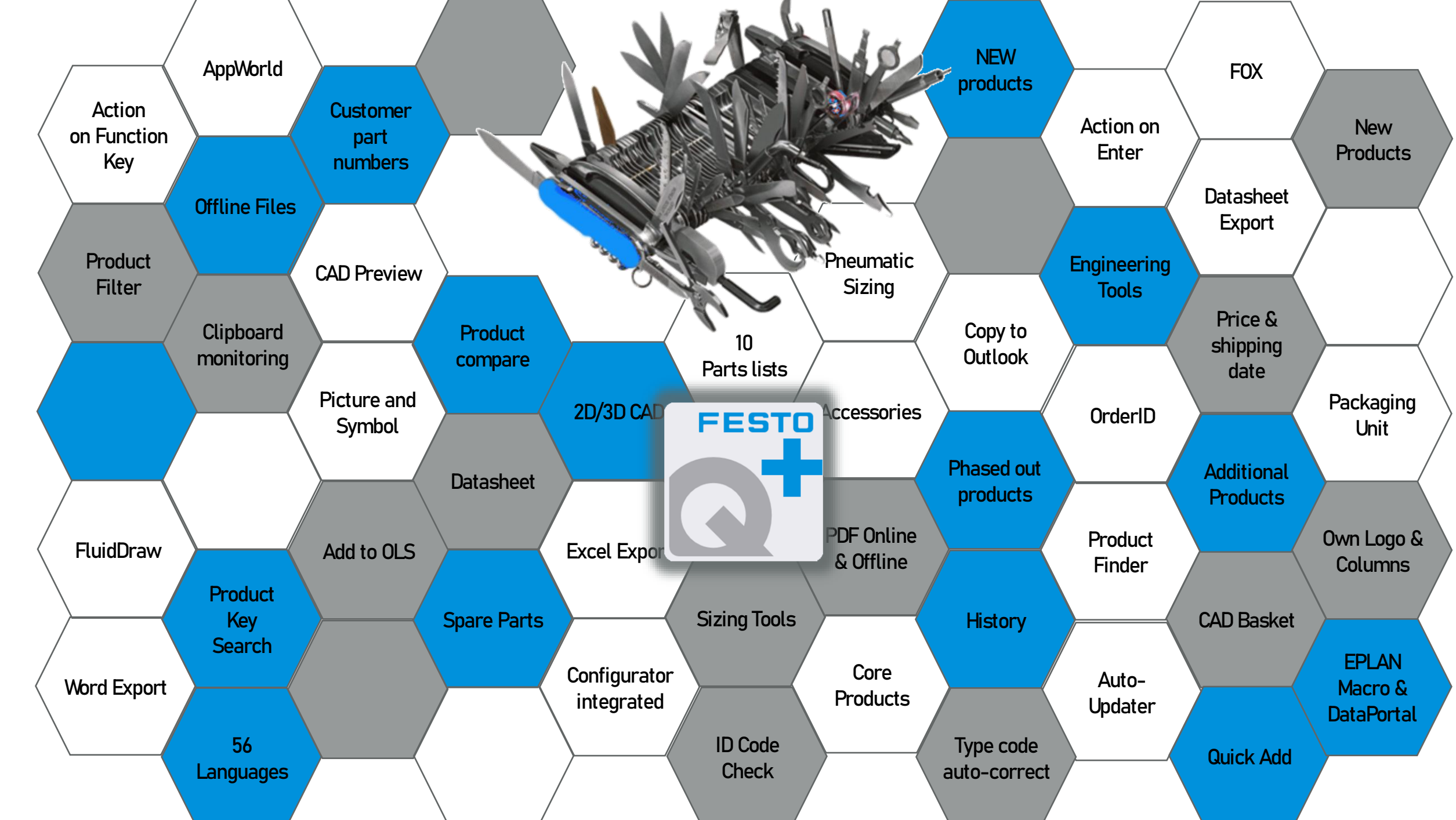

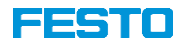

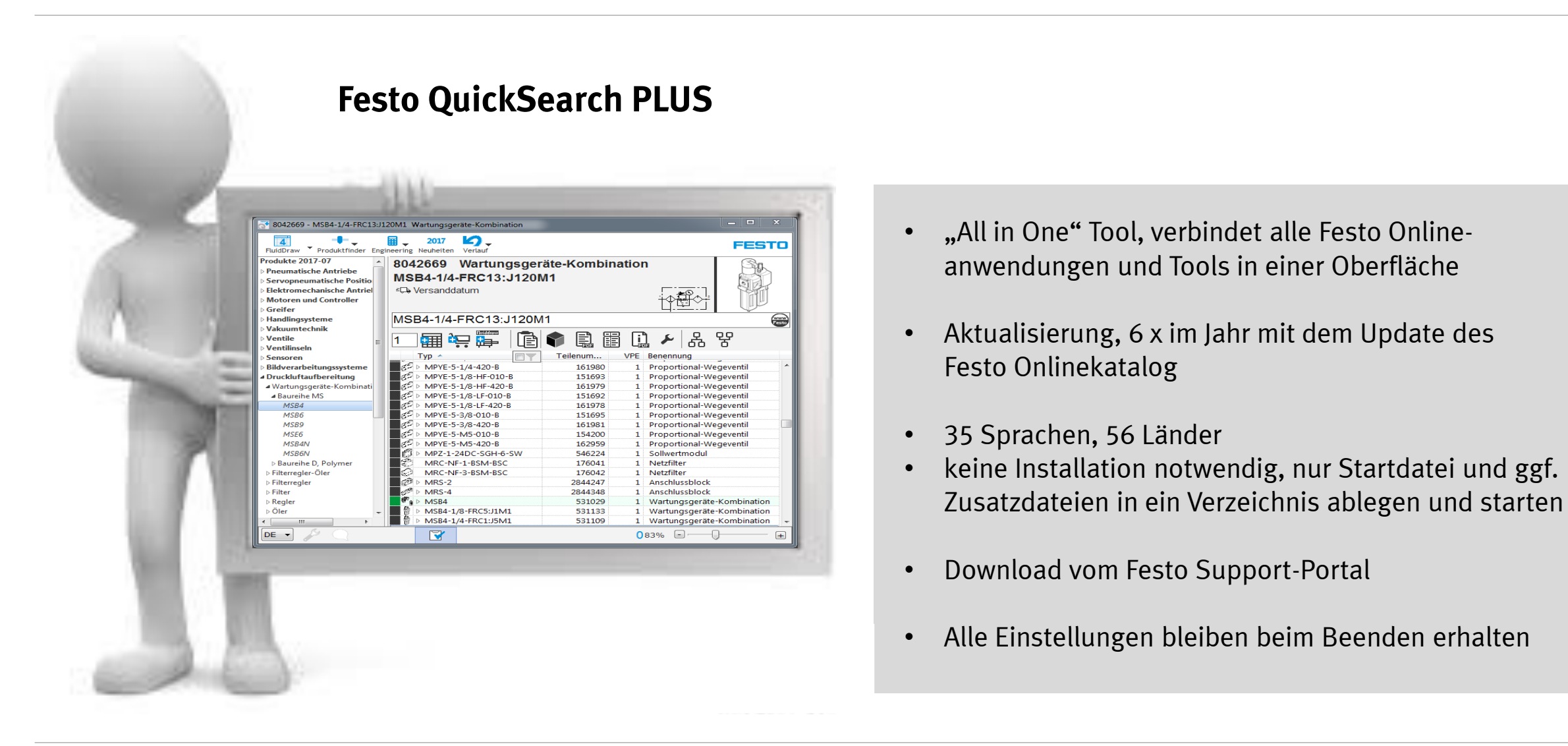

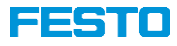

Standard QuickSearch PLUS -Frei verfügbar im Festo Support-Portal → www.festo.de/quicksearch

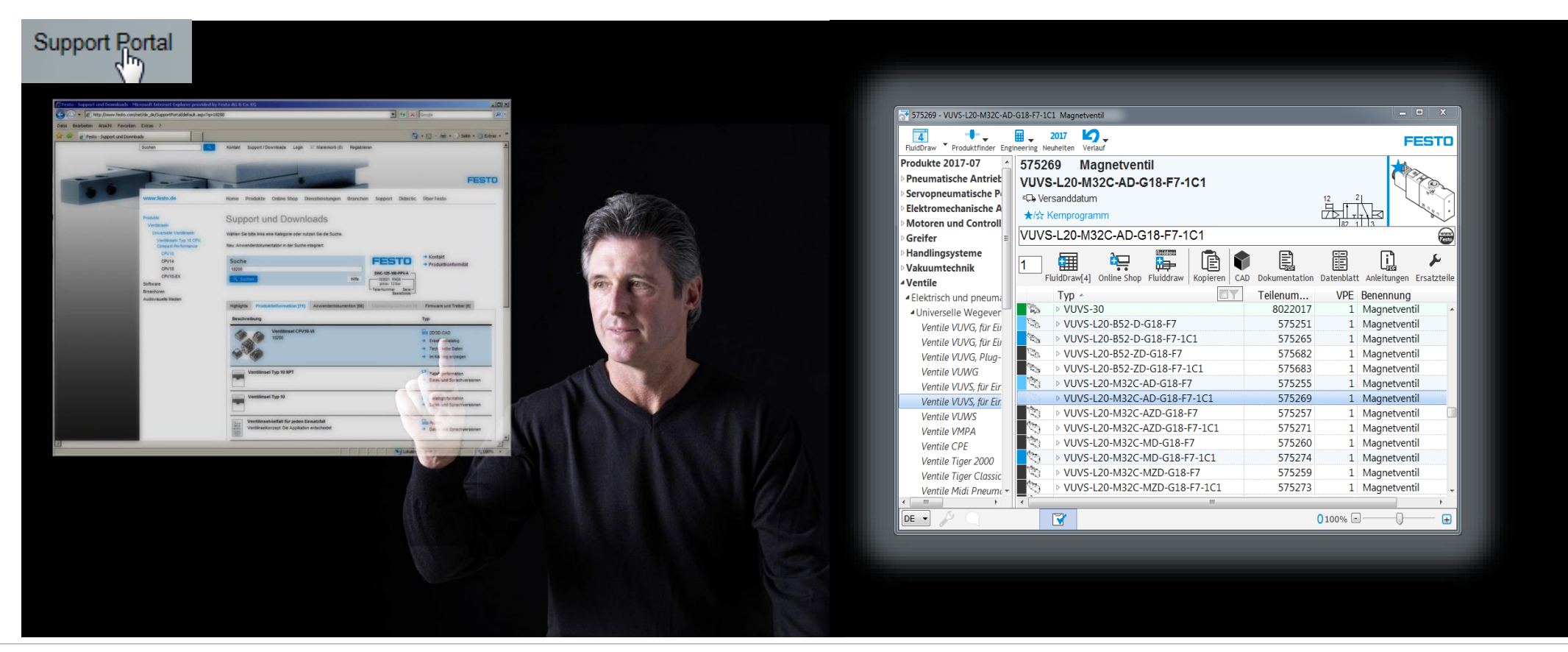

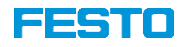

### Festo QuickSearch PLUS

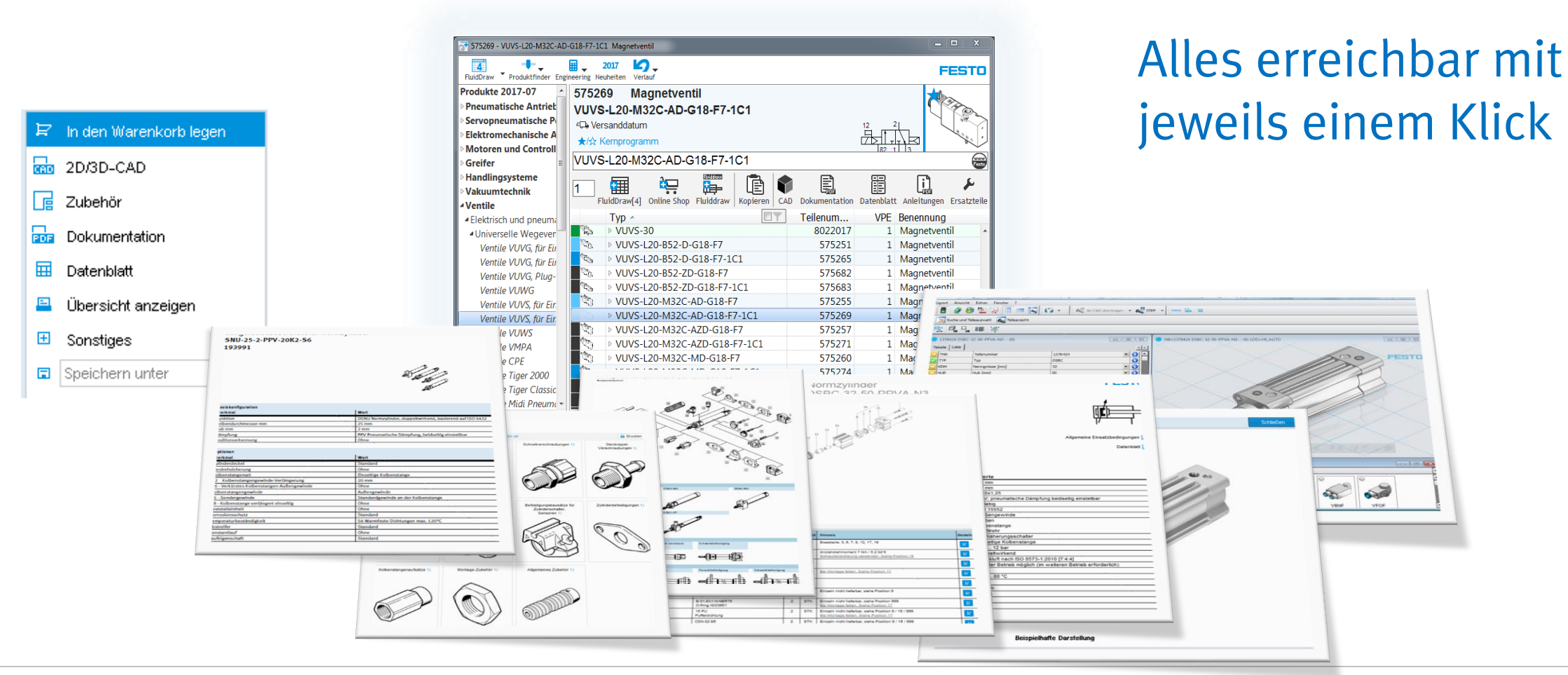

Festo Vertrieb GmbH & Co. KG / Martin Wolfrum / S4-TM

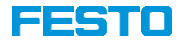

#### Suchergebnis QuickSearch im Reiter Software

| Website durchsuchen                                                                                                    | Kontakt         | Support Porta              | l Logout                                                 | 😭 Warenko                                         | rb (0) 🔒                | Mein Konto | o (M. Wolfrum)                                                         | FESTO                                                                                                    |
|----------------------------------------------------------------------------------------------------|-----------------|----------------------------|----------------------------------------------------------|---------------------------------------------------|-------------------------|------------|------------------------------------------------------------------------|----------------------------------------------------------------------------------------------------|
| De utschla nd                                                                                                    | Home            | Highlights                 | Produkte                                                 | Branchen                                          | Service                 | Didactio   | Über Festo                                                             |                                                                                                    |
| Produkte<br>Pneumatische Antriebe<br>Servopneumatische<br>Positioniersysteme                                                               | Sup<br>Wählen   | port Po<br>Sie bitte links | o <mark>rtal</mark><br>eine Kateg                        | orie oder nutze                                   | en Sie die (            | Suche.     |                                                                        |                                                                                                    |
| Bektromechanische Antriebe<br>Motoren und Controller<br>Greifer<br>Handlingsysteme<br>Vakuuntechnik<br>Ventile                             | Suche<br>Quicks | e<br>Search<br>uchen       |                                                          |                                                   |                         | Hilfe      | DNC-125-100-P<br>163501 R408<br>pmax. 12 bar<br>Teile-Nummer<br>Bester | <ul> <li>Kontakt</li> <li>Produktkonformität</li> <li>N utzungsbedingungen für<br/>elektronische Dokumentation</li> </ul> |
| Sensoren<br>Bildverarbeitungssysteme                                                                                                    | Top 3           | Produkt-<br>in form ation  | Anv<br>n [2] dok                                         |                                                   | Zertifik                | ate [0]    | Software [2]                                                           | Experten- Training [0]<br>vissen [0]                                                                                      |
| Druckluftaufbereitung<br>Pheumatische Verbindungstechnik                                                                                   |                 | Beschreibu                 | ing                                                      |                                                   |                         |            | Version                                                                | Auslegungssoftware [2]                                                                                                    |
| Bektrische Verbindungstechnik<br>Steuerungstechnik und Software<br>Sonstige Pheumatikgeräte<br>Prozessautomation<br>Finbaufertine Lösungen |                 | Quick Sear                 | <b>ch Plus</b><br>fgeräum te (<br>r noch ein S           | Oberfläche mit<br>Suchfeld für Te                 | Zoom<br>ilenr., Typ-    | und ID-    | 2017.07                                                                | <ul> <li>→ Auslegungssoftware</li> <li>→ Datei- und Sprachversionen</li> <li>★★★★★ (208)</li> </ul>                       |
| Funktionsspezifische Systeme<br>Didactic<br>Branchen<br>Software                                                                           |                 | Quick Sean                 | <b>ch</b><br>Applikation '<br>Ib kürzester<br>tionen aus | 'Festo Quick S<br>Zeit an alle be<br>dem Kataloo. | earch" kon<br>enötigten | nmen Sie   | 2017.07                                                                | <ul> <li>Auslegungssoftware</li> <li>Datei- und Sprachversionen</li> <li>***** * (195)</li> </ul>                         |

QuickSearch PLUS direkt starten oder herunterladen.

QuickSearch einfach in ein beliebiges Verzeichnis speichern und starten, keine Installation notwendig!

| Name                  | Änderungsdatum   | Тур       | Größe    |
|-----------------------|------------------|-----------|----------|
| C QuickSearchPlus.exe | 01.08.2017 09:05 | Anwendung | 1.908 KB |

Die QuickSearchPLUS.exe kann auch auf einem Netzlaufwerk liegen und somit von mehreren Usern genutzt werden.

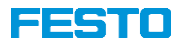

#### **Optionen** - Sucheingabe ohne Bindestriche - Matchcode

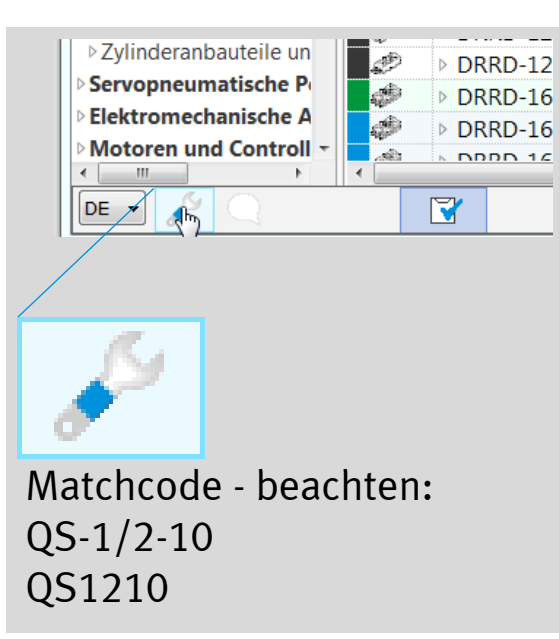

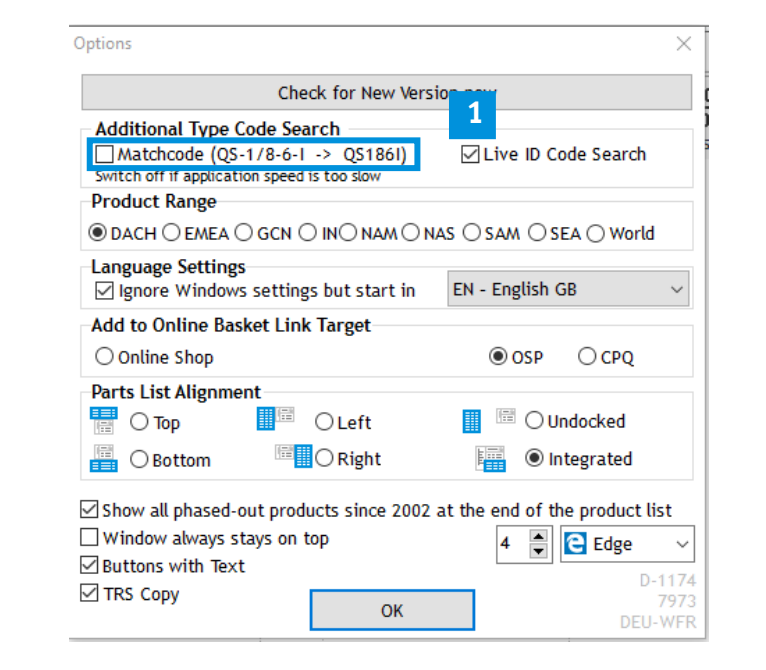

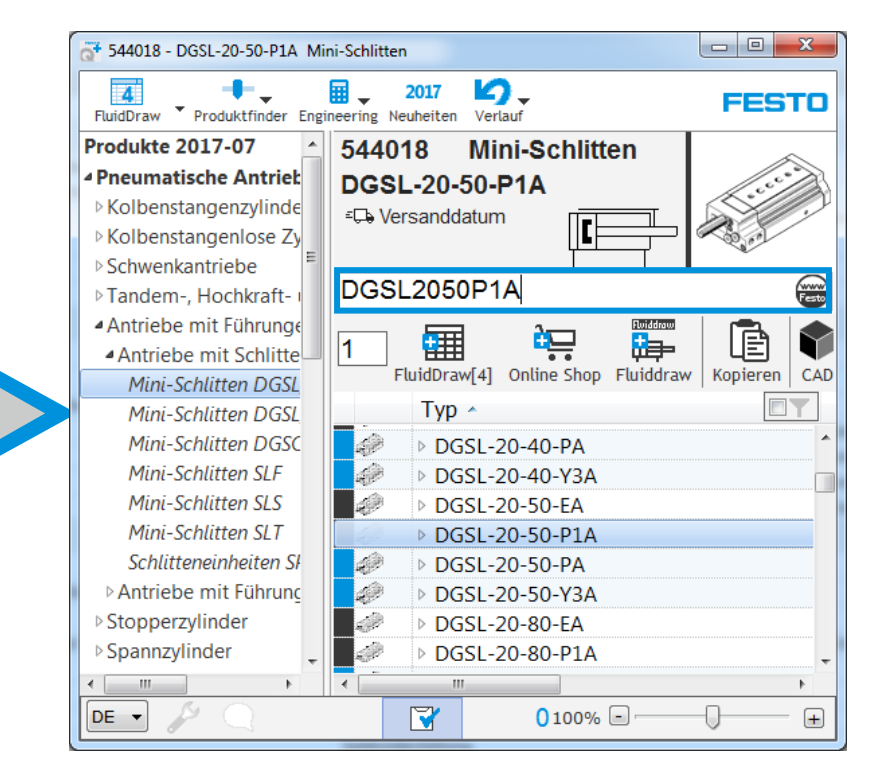

### Live ID Suche:

DNC-32-200-PPV-A-S2,

ohne Live-Suche erkennt QuickSearch nicht, dass der Artikel ein Baukastenprodukt ist. Matchcode wird über die Live-ID Suche nicht erkannt

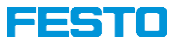

#### Optionen

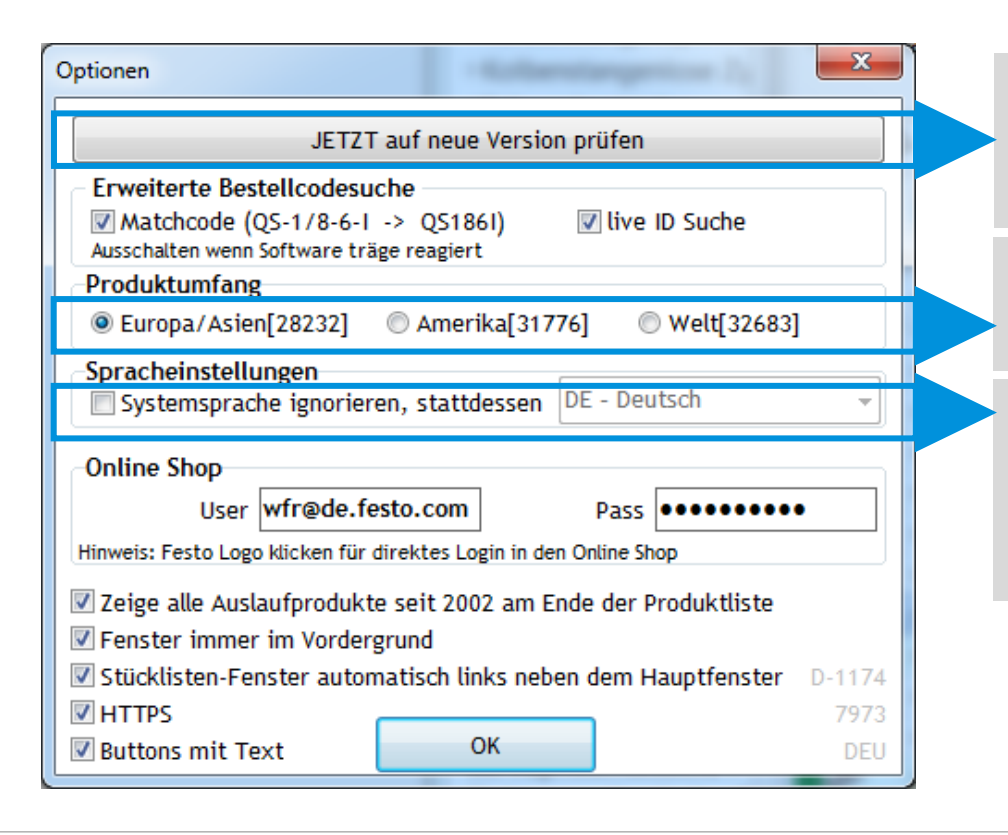

Jederzeit möglich auf neue Version prüfen. Unabhängig davon erfolgt ein automatischer Hinweis beim Start, sobald eine neue Version verfügbar ist.

Produktumfang optional wählbar Nach Änderung Neustart notwendig

QuickSearch startet in der Sprache des Betriebssystems. Soll der Start generell in einer anderen Sprache erfolgen, kann das hier eingestellt werden.

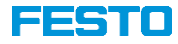

- - X

FESTO

0

Ľ,

VPE Benennung

1 Kompaktzylinde

1 Kompaktzylinde

1 Kompaktzylinde

1 Kompaktzylinde

1 Kompaktzylinder

1 Kompaktrylin

a\* 571926 - ADNP-20-5-A-P-A Kompaktzyl

0

Handlings

Prozessautomation

Einbaufertige Lösung

🕂 🙀 🔒 🗸 2017 🖌 🖓 🗸

571926 Kompaktzylinde

ADNP-20-5-A-P-A

ADNP-20-5-I-P-A

ADNP-20-10-A-P-A

ADNP-20-10-I-P-A

ADNP-20-15-A-P-A

4DNP-20-15-I-P-4

Ē

Teilenum

571926

571971

571927

571972

571928

571973

18042/67585 100%

ADNP-20-5-A-P-A

ADNP-20-5-A-P-A

### **QuickSearch PLUS**

**Optionen – Inaktive Produkte Rückwirkend bis 2002 anzeigen** 

Ausgelaufene Produkte seit 2002 einblenden, Suchergebnis erfolgt im Festo Support-Portal.

Show all phased-out products since 2002 at the end of the product lis

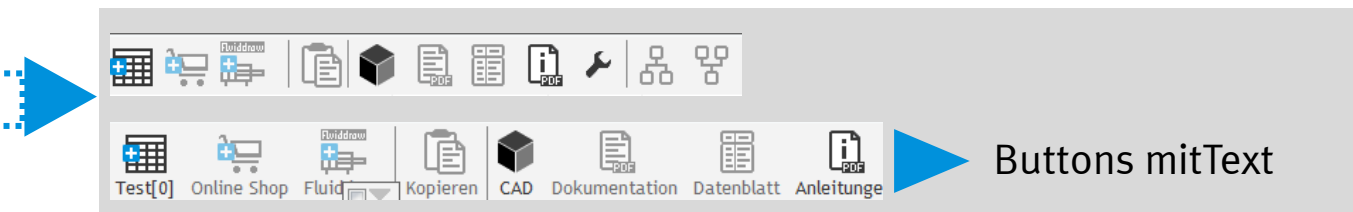

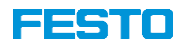

#### Fenstergröße anpassen, Spaltenbreite ändern und verschieben

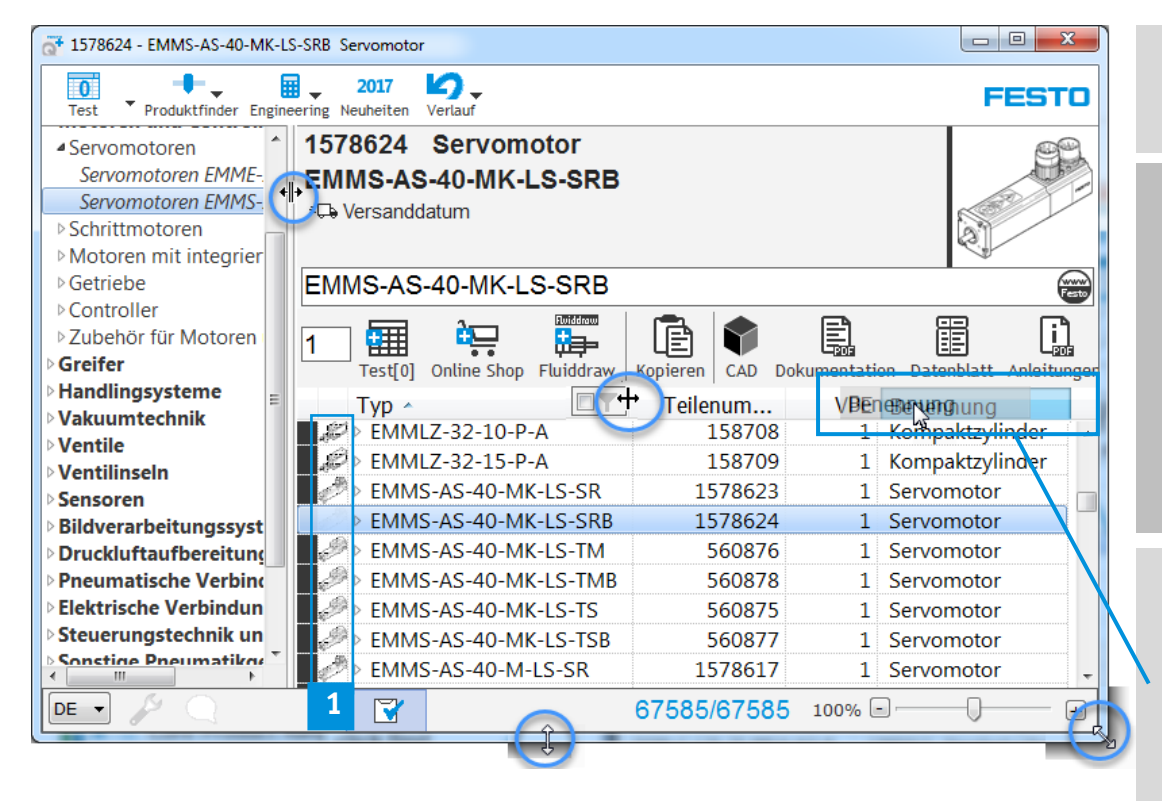

Alle Änderungen am Fenster, werden in der Registry des Users gespeichert.

0

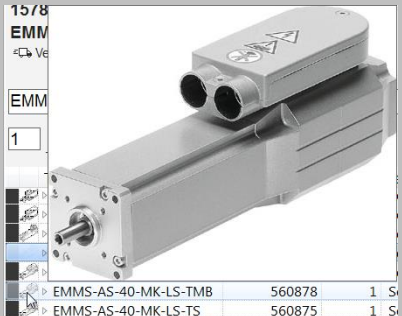

Mouseover Effekt beim überfahren der Produkt-<sup>1</sup> Bildleiste. Voraussetzung, im Verzeichnis aus dem das Festo QuickSearch gestartet wird, befindet sich die Bilddatei xxxxx.PIC

| Name                   | Änderungsdatum   | Тур       | Größe |
|------------------------|------------------|-----------|-------|
| 201707.PIC             | 11.07.2017 14:15 | PIC-Datei | 110.6 |
| at QuickSearchPlus.exe | 01.08.2017 09:05 | Anwendung | 1.9   |
|                        |                  |           |       |

Mit gedrückter linker Maustaste, können die Spalten beliebig verschoben und angeordnet werden. Cupyeque Press Ad & C & KO Cupyeque Press Ad & C & KO Cupyeque Press Ad & KO Cupyeque Press Ad & KO

110.685 KB

1.908 KB

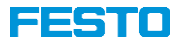

Bei der Produktauswahl, wird die Verpackungseinheit automatisch berücksichtigt.

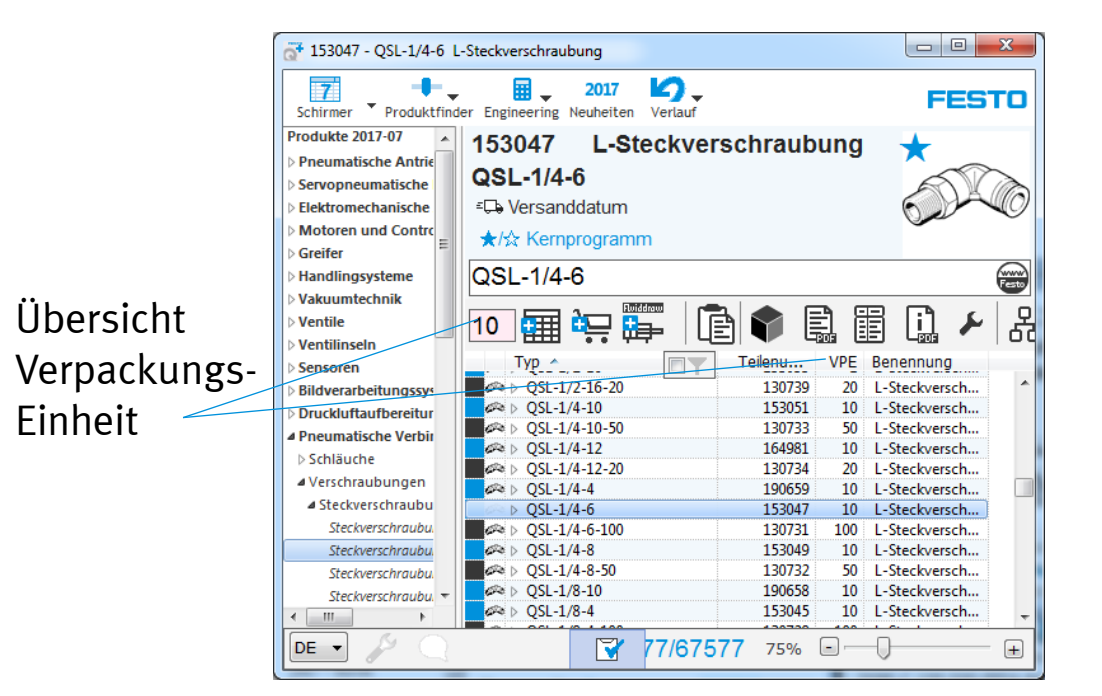

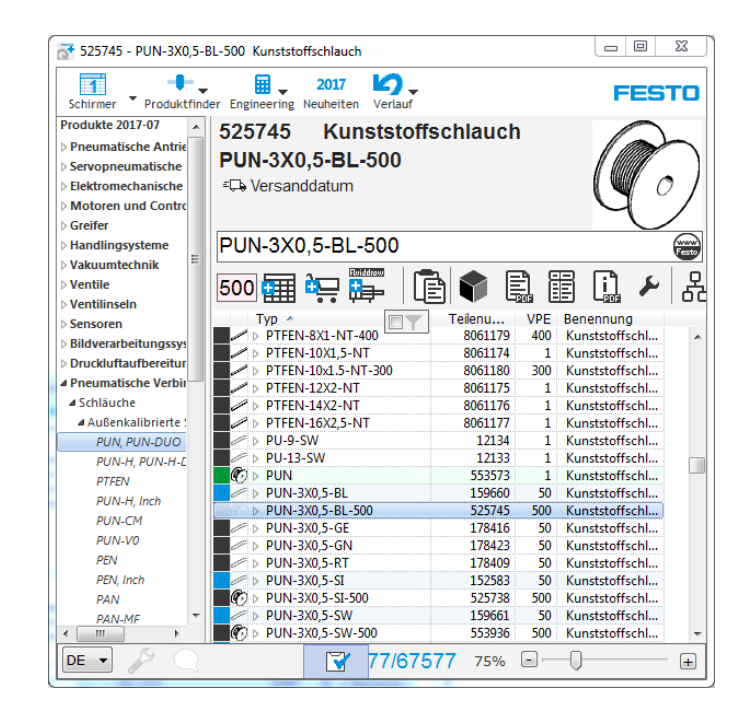

FESTO

### Festo QuickSearch Plus

#### Suche nach Typ oder Teilenummer

| Schirmer Produkting<br>Produkte 2017-07<br>Prouwalische Antriet<br>Kolbenstangenzylin<br>Normbasierte zylin<br>Kompasitzninder | er Engineering reubertien Verlauf<br>1376474 Normzylind<br>DSBC-32-200-PPSA-N | ler<br><sup>3</sup> Z | olltarifnr.: | PG: 1<br>8412310                       | .0.032 ★       | EST      |
|----------------------------------------------------------------------------------------------------|-------------------------------------------------------------------------------|-----------------------|--------------|----------------------------------------|----------------|----------|
| <ul> <li>Normzylinder nar</li> <li>Abrendister Of r</li> </ul>                                                                 | DSPC.32.200.DDS.A                                                             |                       |              |                                        | 1              | G        |
| Normpjünder DE<br>Normpjünder DE                                                                                               |                                                                               |                       | <b>▶</b> &   | 양                                      |                | 6        |
| - Rundadindar                                                                                                    | Typ -                                                                         | Telenu VPE            | RRP in €: I  | Benennung                              | Zolitarifre .: | PG:      |
| 1. Edulatablasia.dar                                                                                                    | 058C-32-150-PPVA-NI                                                           | 2123073 1             | 101.49       | Normzylinder                           | 84123100 (     | 1.0.032  |
| - Edeckalouphodes                                                                                                    | # > DSBC-32-160-D3-PPSA                                                       | 3659385 1             | 111,78       | Normzylinder                           | 84123100 (     | 11.027   |
| P Kompaki, Kurznut                                                                                                    | DSBC-32-160-D3-PPVA                                                           | 3656522 1             | 114,09       | Normzylinder                           | 84123100 (     | 1.1.027  |
| ) Einschraubzgender                                                                                                    | DSBC-32-160-PPSA-N3                                                           | 1376473 1             | 99,59        | Normzyländer                           | 84123100 (     | 1.0.032  |
| > Zprinder mit Festst-                                                                                                    | DSBC-32-160-PPVA-N3                                                           | 1376428 1             | 101,95       | Normzylinder                           | 84123100 (     | 1.0.032  |
| 2/linder mit Zugits                                                                                                    | # > DS8C-32-200-D3-PPSA                                                       | 3659386 1             | 113,72       | Normzylinder                           | 84123100 (     | 1.1.027  |
| > Kolbenstangen/ose                                                                                                    | # DSBC-32-200-D3-PPVA_                                                        | 3656523 1             | 116,03       | Normzylinder                           | 84123100 (     | 1.1.027  |
| Schwenkantriebe                                                                                                    | > 058C-32-200-PPSA-NB                                                         | 1376474 1             | 101,49       | Normzylinder                           | 84123100 (     | 1.0.032  |
| > Tandem-, Hochkraft                                                                                                    | DSBC-32-200-PPVA-N3                                                           | 1376429 1             | 103,85       | Normzylinder                           | 84123100 (     | 1.0.032  |
| > Antriebe mit Führun                                                                                                    | DSBC+32+250+D3-PPSA+                                                          | 3659387 1             | 116,14       | Normzylinder                           | 84123100 (     | 1.1.027  |
| > Stopperzylinder                                                                                                    | DS8C-32-250-D3-PPVA                                                           | 3656524 1             | 118,45       | Normzylinder                           | 84123200 (     | 1.1.027  |
| - Spannplinder                                                                                                    | # DS8C-32-250-PPSA-N3                                                         | 1376475 1             | 103,86       | Normzylinder                           | 84123100 (     | 1.0.032  |
| - Rate, und Membran                                                                                                    | DSBC-32-250-PPVA-N3                                                           | 1376430 1             | 106,23       | Normzylinder                           | 84123200 (     | 1.0.032  |
| - Donal challing the                                                                                                    | P > 058C-32-300-03-PPSA                                                       | 3659388 1             | 118,57       | Normzylinder                           | 84123100 (     | 1.1.027  |
|                                                                                                    | #P > 058C+32+300+03-PPVA                                                      | 3030323 1             | 120,88       | Normzylinder                           | 84123100 (m    | 1.1.027  |
| * withfortunorovine *                                                                                                    | - DCD-C 33 365 DDC4 NO                                                        | 34 335555             | 407.00       | ART IN THE REAL PROPERTY AND INCOMENTS | A 44 334 66 /  | 1.0.0.55 |

Buchstabeneingabe erfolgt autom. in Großbuchstaben. Eingabe mit Bindestrich...

| hirmer Produktfind                                                                                                    | er Engineering Neuheiben                                           | Vertaut            |         |      |      |          |                | F             | EST     | 0      |
|----------------------------------------------------------------------------------------------------|--------------------------------------------------------------------|--------------------|---------|------|------|----------|----------------|---------------|---------|--------|
| dukte 2017-07<br>neumatische Antriet<br>Kolbenstangerzyte<br>/ Normbasierte Zytin<br>> Kompaktzylinder<br>/ Normbainder na | 1376474 Norm<br>DSBC-32-200-F<br>℃ Versanddatum<br>★/☆ Kemprogramm | nzylinde<br>PSA-N3 | r       |      | Zoll | tarifr   | PG: 1          | 1.0.032 *     |         | ALLA A |
| Normzyländer Dil ±                                                                                                    | DSBC32200PP                                                        | SA                 |         |      |      |          |                |               | 6       | 2      |
| Normzylinder DS<br>Normzylinder DS                                                                                         | 1                                                                  | •                  | Ē.      | E    | 1    | 2        | 88             |               |         |        |
| P Rundgrinder hav                                                                                                    | Tvp -                                                              | my Te              | fenu    | VPE  |      | RRP in t | E: Benennung   | Zolitarifnr.: | PG:     |        |
| - Edalstablinder                                                                                                    | 058C-32-150-PPV                                                    | A-NE               | 2123073 | 1    |      | 101.4    | Normzylinder   | 84123100 (    | 1.0.032 |        |
| Egendingsinger                                                                                                    | / DSBC-32-160-D3-                                                  | PPSA               | 3659385 | 1    |      | 111,7    | 8 Normzylinder | 84123100 (    | 1.1.027 |        |
| Kompaki, Kurpite                                                                                                    | # > DSBC-32-160-D3-                                                | PPVA_              | 3656522 | 1    |      | 114,05   | Normzylinder   | 84123100 (    | 1.1.027 |        |
| Einschraubzginde                                                                                                    | DS8C-32-160-PPS                                                    | IA-N3              | 1376473 | 1    |      | 99,5     | Normzylinder   | 84123100 (    | 1.0.032 |        |
| Zynnder mit Feitsb                                                                                                    | DSBC-32-160-PPV                                                    | (A-N3              | 1376428 | 1    |      | 101,95   | 5 Normzylinder | 84123100 (    | 1.0.032 |        |
| zynnder mit zugiti                                                                                                    | DSBC-32-200-D3-                                                    | PPSA               | 3659386 | 1    |      | 113,7,   | 2 Normzylinder | 84123100 (    | 1.1.027 |        |
| olbenstangenlöse                                                                                                    |                                                                    | PPVA               | 3656523 | 1    |      | 116,0    | 3 Normzyländer | 84123100 (    | 1.1.027 | 21     |
| chwenkantriebe                                                                                                    | DSBC-32-200-PPS                                                    | A-NB               | 1376474 | 1    | _    | 101,4    | 9 Normzylinder | 84123100 (    | 1.0.032 | 8      |
| andem-, Hochkraft                                                                                                    | 4 DSBC-32-200-PPV                                                  | DDCA               | 13/0429 | 1    |      | 103,80   | Normzylinder   | 84123100 (    | 1.0.032 |        |
| intriebe mit Führun                                                                                                    | B DSBC-32-230-D3-<br>d DSBC-32-250-D3-                             | PP3M               | 3039301 | - 21 |      | 110.44   | Normzyünder    | 04123100 (    | 11027   |        |
| toppecylinder                                                                                                    | 058C-32,250,005                                                    | A-NI               | 1276475 | 1    |      | 102.84   | Normalinder    | 84122100/     | 10.012  |        |
| pannzylinder                                                                                                    | DS8C-32-250-PPV                                                    | (A-NB              | 1376430 | 1    |      | 106.2    | Normylinder    | 84123100 (    | 1.0.032 |        |
| ialg- und Membran                                                                                                    | DSBC-32-300-D3-                                                    | PPSA-              | 3659388 | 1    |      | 118.5    | Normzvlinder   | 84123100 (    | 1.1.027 |        |
|                                                                                                    | d . D(0/ 21 200 D2                                                 | DDVA               | 3656525 | 1    |      | 120.8    | Normzylinder   | 84123100 (    | 1.1.027 |        |
| lundschaltlische 🖕                                                                                                    | 10307-35-300-03-                                                   | P. C. Brenner      |         |      |      |          |                |               |         |        |

| Chemer Produktino<br>odukle 2017-07<br>Pneumatische Antriet<br>«Kolbenstangenzylin | Engineering Neuberten V<br>1376474 Norm<br>DSBC-32-200-P | ertauf<br>Izylinder<br>PSA-N3 | z    | R         | RP in €: 10<br>PG: 1<br>: 8412310 | F<br>01,49<br>.0.032 | EST     |
|------------------------------------------------------------------------------------|----------------------------------------------------------|-------------------------------|------|-----------|-----------------------------------|----------------------|---------|
| <ul> <li>Kompaktzylinder</li> </ul>                                                | <ul> <li>versanddatum</li> </ul>                         |                               |      |           |                                   | 1 de -               | 3       |
| <ul> <li>Normzylinder nav</li> </ul>                                               | Kine Kanpiogramm                                         | 18                            |      |           | Deve                              | 7.5                  | 1000    |
| Normsylinder 03 p                                                                  | 1376474                                                  |                               |      |           |                                   |                      | 6       |
| Normzysinder DS                                                                    |                                                          |                               |      |           | 00                                |                      |         |
| Normgylinger US                                                                    | 1 🖽 🖨 🛛                                                  | 目 🌒 🗒                         | 鹿し   | - 5       | 3 8                               |                      |         |
| > Rundzylander nak                                                                 | Tvn e                                                    | Telenu                        | VPE  | RRP in #: | Renennung                         | Zolltacher :         | PG-     |
| Nundzyinder                                                                        | DS87, 32,150,8042                                        |                               |      | 101.40    | Normalinder                       | R4122100 /           | 10.022  |
| P Edektanizyinder                                                                  | DSRC-32-360-D3-P                                         | PSA. 3659384                  | 1    | 111.78    | Normalinder                       | 84123100 /           | 11.027  |
| Eompakt-, Kurzhut                                                                  | # 5 058C-12-160-01-P                                     | PVA 3656522                   | 1    | 114.09    | Normafinder                       | 84122100 (           | 11.027  |
| Einschraubzylindei                                                                 | DSBC-32-160-8954                                         | -NB 1376473                   | 1    | 09 50     | Norms-finder                      | 84123100 /           | 10.033  |
| > Zyrinder mit Festst-                                                             | DSBC-32-160-PPVA                                         | -N3 1376429                   | 1    | 101.95    | Normpfinder                       | 84123100 (           | 1.0.03  |
| > Zylinder mit Zugsti                                                              | DSBC-32-200-D3-P                                         | PSA3650386                    | 1    | 113.72    | Normzylinder                      | 84123100 (           | 11.027  |
| Kolbenstangeniose                                                                  | DSBC-32-200-D3-P                                         | PVA3656523                    | 1    | 116.03    | Normzylinder                      | 84123100 (           | 11.027  |
| Schwenkantriebe                                                                    | DS8C-32-200-PPSA                                         | L-N3 1376474                  | 1    | 101.49    | Normzyfunder                      | 84123100 (           | 1.0.03  |
| Tandem- Hochkraft                                                                  | 5 DS8C-32-200-PPVA                                       | A-NB 1376426                  | 1    | 103,85    | Normzylinder                      | 84123100 (           | 1.0.033 |
| Antrietie mit Führum                                                               | DS8C-32-250-D3-P                                         | PSA 3659380                   | 1    | 116,14    | Normzylinder                      | 84123100 (           | 11.023  |
| Onnersinder                                                                        | D58C-32-250-D3-P                                         | PVA3656524                    | 1    | 118,45    | Normzylinder                      | 84123100 (           | 13.027  |
| Stoppergimmen                                                                      | DSBC-32-250-PPSA                                         | -NB 1376475                   | 1    | 103,86    | Normzylinder                      | 84123100 (           | 1.0.032 |
| spannzynnoer                                                                       | D58C-32-250-PPVA                                         | I-N3 1376430                  | 1    | 106,23    | Normzylinder                      | 84123100 (           | 1.0.033 |
| Salg- und Membran                                                                  | DSBC-32-300-03-P                                         | PSA 3659388                   | 1    | 118,57    | Normzylinder                      | 84123100 (           | 1.1.027 |
| Rundschalttische                                                                   | D58C-32-300-D3-P                                         | PVA3656525                    | 1    | 120,88    | Normzylinder                      | 84123100 (           | 1.1.02  |
|                                                                                    | #1. DCD/ 23.300.00CA                                     | -NR 2123000                   | 1 12 | 106.33    | Mormodiader                       | 841221007            | 10.037  |

...Eingabe als Matchcode ohne Bindestrich...

#### ...Suche über Teilenummer...

FESTO

#### Festo QuickSearch Plus

#### Suche nach Typ oder Teilenummer

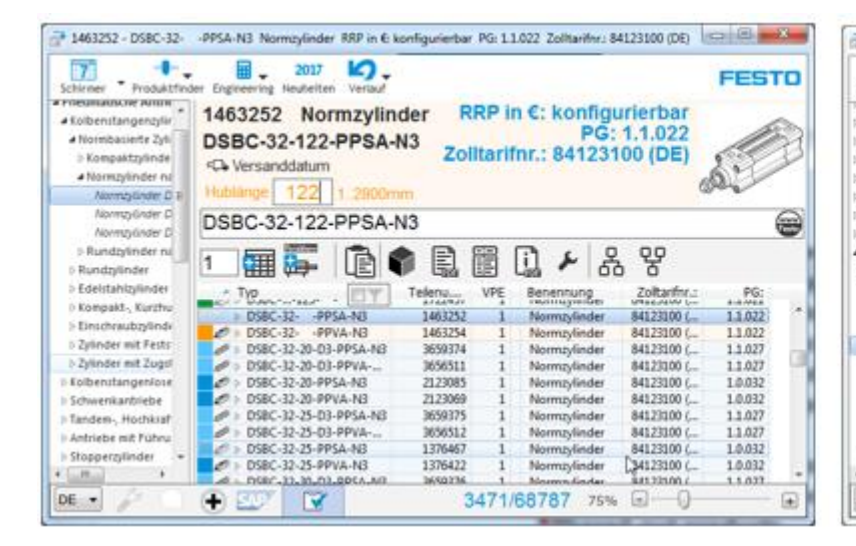

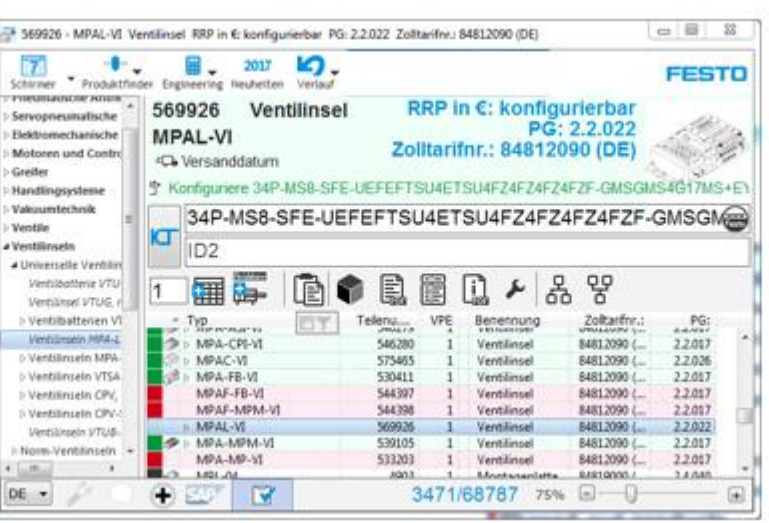

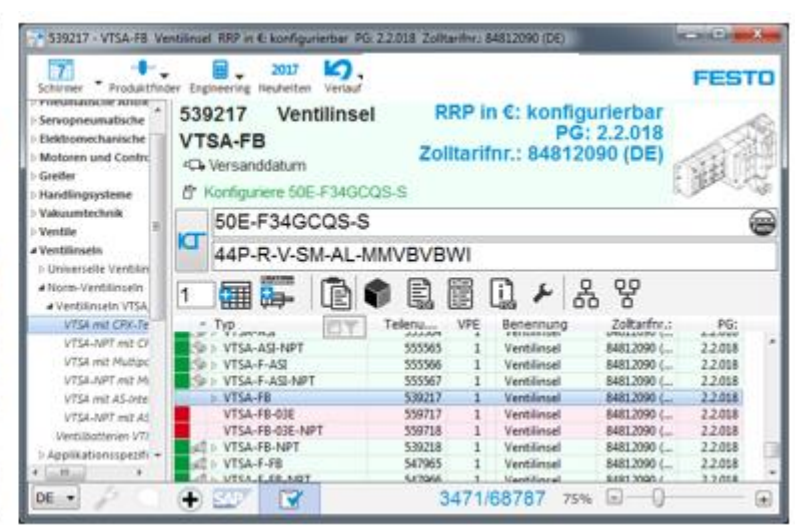

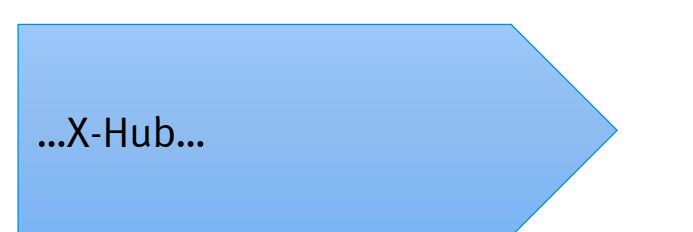

#### ...einzeilige Baukastenprodukte...

...zweizeilige Baukastenprodukte...

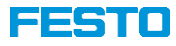

#### **Produktsuche**

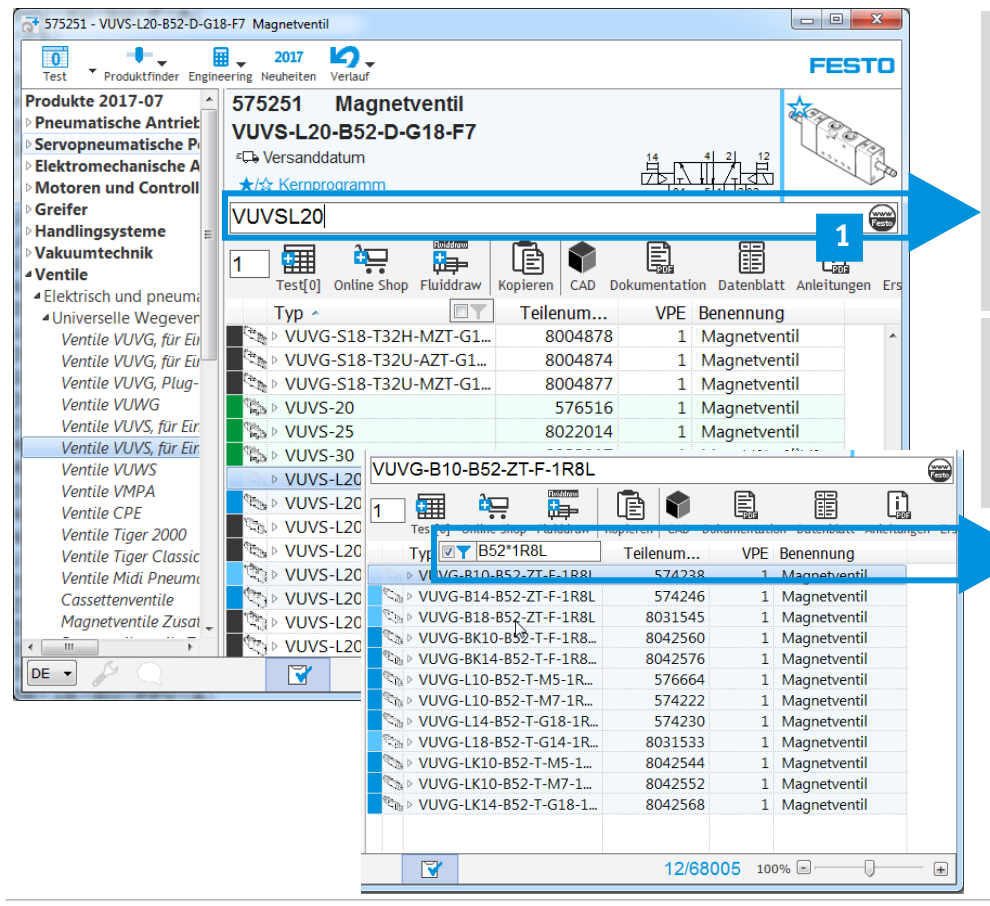

Sucheingabe über Teilenummer oder Typenbezeichnung möglich.

Sind beim Suchergebnis 2 Ident.-Codes möglich, werden 2 Zeilen eingeblendet

| 530411 Ventilinsel    |         |
|-----------------------|---------|
| MPA-FB-VI             |         |
| ≝                     |         |
| " Konfiguriere 530411 | R Beech |
| 530411                |         |
| ID2                   |         |

Produkt über Teilenummer oder Typ ausgewählt, durch Klick auf den Button 🐨 🛛 direkt in die Onlinesuche wechseln

Suchen (Online Shop):

- VUVS-L20-P53C-MD-G18-F7
- 2. Filter auf Suchergebnis legen, Suche mit Platzhalter ?, oder Wildcard \* möglich.

14

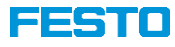

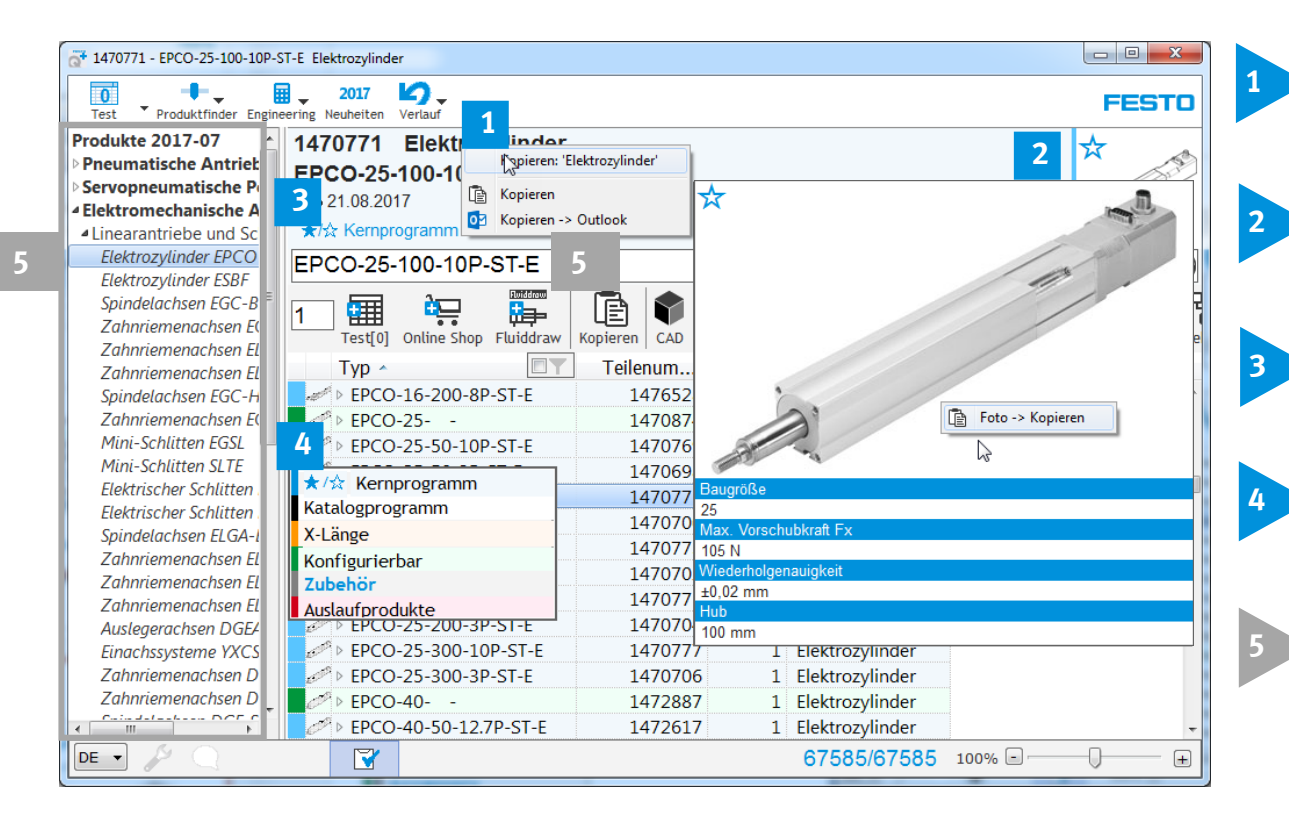

- Mit rechter Maustaste, Teilenummer, Typ oder Benennung in die Windows Zwischenablage kopieren
- Mit Klick auf das Strichbild, wird Kurzdatenblatt eingeblendet. Rechte Maustaste, Foto kopieren
- Versanddatum abfragen
- Mit Klick auf die Farbspalte, Legende zu den Farben einblenden
- Produktsuche korrespondiert mit dem in allen Katalogen einheitlichen Festo Produktbaum

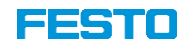

#### **Direktlinks** I

| 12492 - EGC-70-300-TB-KF-(<br>t Produktfinder Engine<br>lukte 2017-07<br>sumatische Antriet<br>vopneumatische Pi<br>ktromechanische A<br>nearantriebe und Sc          | DH-GK Zahnriemenachse<br>2017 Vertauf<br>3012492 Zahnriemenach<br>EGC-70-300-TB-KF-0H-GK<br>€C2-Versanddatum<br>★/☆ Kemprogramm                                                                                            | ISE                                                                          |                                      |                                                                                                    |                     | FESTO                | Online Shop | Sucher                                       |   |
|----------------------------------------------------------------------------------------------------|----------------------------------------------------------------------------------------------------|------------------------------------------------------------------------------|--------------------------------------|----------------------------------------------------------------------------------------------------|---------------------|----------------------|-------------|----------------------------------------------|---|
| ilektrozylinder EPCO<br>ilektrozylinder ESBF<br>ipindelachsen EGC-B<br>Zahnriemenachsen El<br>zahnriemenachsen El<br>ipindelachsen EGC-H<br>Zahnriemenachsen El<br>CH | EGC-70-300-TB-KF-0H-GK                                                                                                    | Kopieren CAD Dok<br>Teilenum                                                 | cumentatio<br>VPE                    | Datenblatt Anleitungen<br>Benennung                                                                                   | Frsatzteile Zubehör | 문<br>ist Zubehör von | Fluiddraw   | Sucher<br>Button                             | ſ |
| Mini-Schlitten EGSL<br>Mini-Schlitten SLTE<br>Elektrischer Schlitten<br>Elektrischer Schlitten<br>Spindelachsen ELGA-I<br>Zahnriemenachsen EL<br>Zahnriemenachsen EL  | <ul> <li>b EGC-5018-KF</li> <li>b EGC-708S-KF</li> <li>b EGC-708S-KF</li> <li>b EGC-70100-BS-10P-KF-0.</li> <li>c EGC-70-300-BS-10P-KF-0.</li> <li>c EGC-70-300-BS-10P-KF-0.</li> <li>c EGC-70-300-BS-10P-KF-0.</li> </ul> | 556812<br>556807<br>556813<br>. 3013388<br>. 3013389<br>. 3013390<br>3012492 | 1<br>1<br>1<br>1<br>1<br>1<br>1<br>1 | Zahnriemenachse<br>Spindelachse<br>Zahnriemenachse<br>Spindelachse<br>Spindelachse<br>Spindelachse<br>Zahnriemenachse |                     |                      | Kopieren    | Alle Li                                      | I |
| Auslegerachsen DGEA<br>Einachssysteme YXCS<br>Zahnriemenachsen D                                                                                                    | <ul> <li>Maber für Zyminderstim</li> <li>Montage-Zubehör</li> <li>Zylinderschalter für D</li> <li>Elektrik-Zubehör</li> </ul>                                                                                              |                                                                              |                                      | 67585/6758                                                                                                    | 5 100% e            | -) ±                 | <b>8</b>    | aManager<br>ortal                            |   |
| 2 Stück<br>Butto                                                                                                    | liste öffnen d<br>n 1<br>Test v<br>Stückliste anzeige                                                                                                    | urch Kli                                                                     | ick                                  | auf den                                                                                                    |                     |                      |             | Festo PARTdat<br>CAD Online<br>EPLAN Data Po |   |

Suchergebnis an Stückliste übergeben.
 3 verschiedene Stücklisten wählbar

I

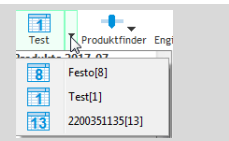

Suchergebnis an Warenkorb im Festo Onlineshop übergeben

Suchergebnis einfügen als Symbol in FluidDraw S5 oder P5. Button nur vorhanden, wenn FluidDraw auf dem Rechner ist

Alle Links in die Windows Zwischenablage kopieren

Klick auf Button CAD, Suchergebnis wird im Festo PARTdataManager geöffnet. Voraussetzung PDM ist auf dem Rechner.

CAD Online, Direktlink zum CAD Download online.

Direktlink **ePLAN** Data Portal

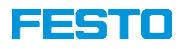

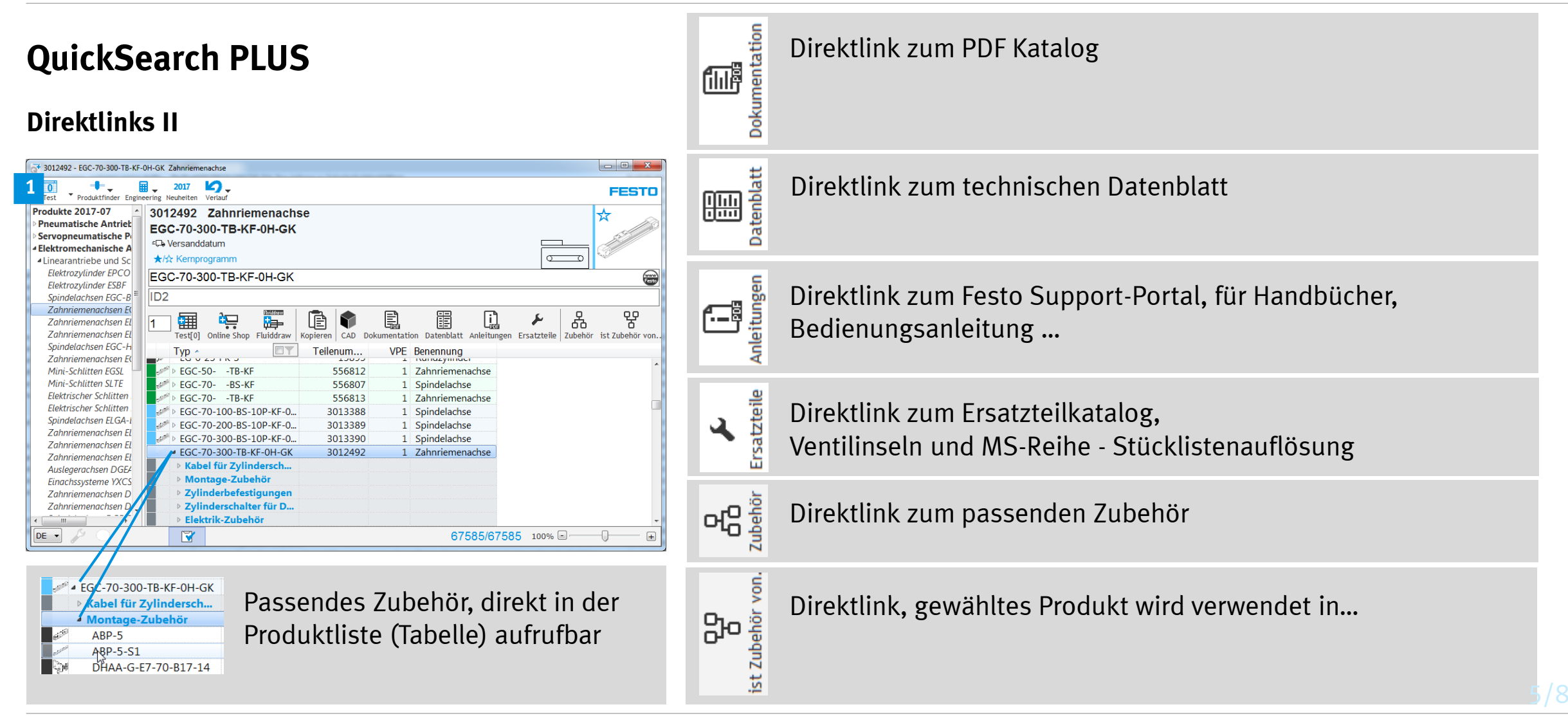

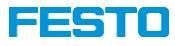

#### Einzelne Links kopieren

| 3656512 - DS8C-32-25-D3-PPVA-N3 Normzylinder                                                                                                    |                                                                                                    |  |  |  |  |  |  |
|----------------------------------------------------------------------------------------------------|----------------------------------------------------------------------------------------------------|--|--|--|--|--|--|
| FluidDraw Produktfinder Engineering Neuheiten                                                                                                    | Verlauf FESTO                                                                                                    |  |  |  |  |  |  |
| Produkte 2017-07    Pneumatische Antriebe  Kolbenstangenzylinder  Normbasierte Zylinder  Normpaktzylinder nach ISO 21287  Normzylinder nach ISO 15552                         | 3656512 Normzylinder<br>DSBC-32-25-D3-PPVA-N3<br>℃ Versanddatum<br>★/☆ Kernprogramm<br>DSBC-32-25-D3-PPVA-N3                                                                                                    |  |  |  |  |  |  |
| Normzylinder DSBC<br>Normzylinder DSBG<br>Normzylinder DSBF<br>P Rundzylinder nach ISO 6432                                                                                   | 1     Image: Constraint of the state of the state of the |  |  |  |  |  |  |
| <ul> <li>Rundzylinder</li> <li>Edelstahlzylinder</li> <li>Kompakt-, Kurzhub- und Flachzylinc</li> <li>Einschraubzylinder und Multimount</li> </ul>                            | Typ         Terrenum         Terrenum         Terrenum           > DRVS-40-180-P         184572:         CAD -> Firefox         >           >> DRVS-40-180-P-EX4         2536500 (2000)         CAD -> Internet Explorer         >           >> DRVS-40-20-P         184572          >         >                                                                                                    |  |  |  |  |  |  |
| <ul> <li>&gt; Zylinder mit Feststelleinheit</li> <li>&gt; Zylinder mit Zugstange/Profilrohr</li> <li>&gt; Kolbenstangenlose Zylinder</li> <li>&gt; Schwenkantriebe</li> </ul> | ↓ DRVS-40-270-P-EX4         2536501           ↓ DRVS-40-270-P-EX4         2536501           ↓ DSBC32-         1463250           ↓ DSBC-32-         -PPSA-N3           1463252         2437                                                                                                    |  |  |  |  |  |  |
| <ul> <li>Tandem-, Hochkraft- und Mehrstellur</li> <li>Antriebe mit Führungen</li> <li>Stopperzylinder</li> <li>Spannzvlinder</li> </ul>                                       | DSBC-32-         -PPVA-N3         1463252           DSBC-32-20-D3-PPSA-N3         3659374         Second Second S                                                           |  |  |  |  |  |  |
| Balg- und Membranantriebe     Rundschalttische     Stellantriebe für die Prozessautomati                                                                                      | DSBC-32-20-PPSA-NS         2123065         1         Notifizylinider           DSBC-32-20-PPVA-N3         2123069         1         Normzylinder           DSBC-32-25-D3-PPSA-N3         3659375         1         Normzylinder           DSBC-32-25-D3-PPVA-N3         3656512         1         Normzylinder                                                                                                    |  |  |  |  |  |  |
| <ul> <li>Zylinder-Ventilkombinationen</li> <li>Stoßdämpfer</li> <li>Classic</li> <li>Zylinderanbauteile und Zubehör</li> </ul>                                                | Image: System         System                                                                                                    |  |  |  |  |  |  |
| Servopneumatische Positioniersyste<br>Elektromechanische Antriebe<br>Motoren und Controller                                                                                   | > DSBC-32-30-D3-PPVA-N3         3656513         1         Normzylinder           >> DSBC-32-30-PPSA-N3         2123086         1         Normzylinder           >>> DSBC-32-30-PPVA-N3         2123070         1         Normzylinder           >>>> DSBC-32-30-PPVA-N3         2123070         1         Normzylinder                                                                                                    |  |  |  |  |  |  |
|                                                                                                    | 0 100% m U                                                                                                    |  |  |  |  |  |  |

Über Klick auf jeweiligen Button, rechte Maustaste, einzelne Links kopieren  $\rightarrow$ 

 $CAD \rightarrow Kopieren = Zwischenablage$ 

 $CAD \rightarrow Outlook = öffnet direkt in Outlook$ 

CAD→ Browser = QuickSearch führt alle installierten Browser auf und öffnet die Seite mit dem gewählten Browser

AD -> Kopieren

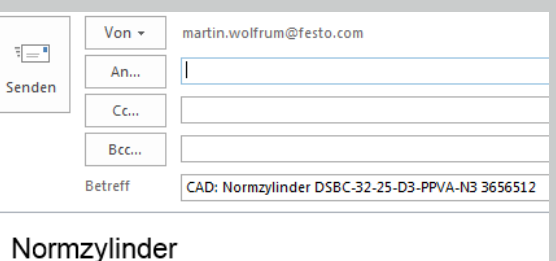

DSBC-32-25-D3-PPVA-N3 3656512

Sprache: DE – Deutsch <u>CAD</u>

= QR Code kopieren  $\rightarrow$  für mobiles Support-Portal

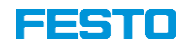

#### **QuickSearch PLUS** Produktvergleid CAD-Bauteilvergleich für ausschließlich 2 Positionen. Voraussetzung Festo PartDATAManager ist auf dem Rechner installiert. **Mehrfachselektion** Produktvergleich 560876 - EMMS-AS-40-MK-LS-TM Servomotor Direktlink, Produktvergleich +----■\_ 2017 **b**. FESTO Produktfinder Engineering Neuheiten Verlauf 2 Produkte gewählt Produkte 2017-07 online Pneumatische Antriek EMMS-AS-40-MK-LS-TM 560876 Servopneumatische P EMMS-AS-40-MK-LS-TMB 560878 Servomotor Elektromechanische A Motoren und Controll Kopieren Servomotoren EMME Ì Foto-# Teilenummer Typ-# Daten und Links in 讍 讍 lĒ Test[0] FluidDraw[15] MMS-AS-40-MK-LS-TMa Servomotora Festo[0] Online Shor luidDraw Teilenum.. VPE Benennung Γvn Motoren mit integrie Zwischenablage kopieren MMS-AS-40-MK-LS-TMB Servomotora EMMLZ-25-10-P-A 158703 Kompaktzylinder EMMLZ-25-15-P-A 158704 1 Kompaktzylinder FluidDraw Zubehör für Motorer 158710 1 Kompaktzylinder Mehrere Objekte an FluidDraw übergeben 158707 1 Kompaktzylinder JMI 7-32-5-P-A Handlingsysteme MMLZ-32-10-P-A 158708 Kompaktzylinde MMLZ-32-15-P-A 158709 Kompaktzylinder EMMS-AS-40-MK-LS-SR 1578623 1 Servomoto Online Shop EMMS-AS-40-MK-LS-SRE 1578624 1 Servomoto EMMS-AS-40-MK-LS-TM 560876 1 Servomotor Bildverarbeitungssyst Direktlink, Übergabe Online-Warenkorb EMMS-AS-40-MK-LS-TME 560878 1 Servomotor Druckluftaufbereitung EMMS-AS-40-MK-LS-TS 560875 1 Servomoto Pneumatische Verbind Elektrische Verbindun EMMS-AS-40-MK-LS-TSB 560877 Servomoto Steuerungstechnik un EMMS-AS-40-M-LS-SR 1578617 1 Servomotor Sonstige Pneumatikge EMMS-AS-40-M-LS-SRB 1578618 1 Servomotor Test[0] FluidDraw[15] EMMS-AS-40-M-LS-TM 550107 1 Servomoto 3 12/68005 100% 🖃 Mehrere selektierte Positionen gleichzeitig an eine der 3 Stücklisten übergeben Mehrfachselektion, einzelne Positionen auswählen mit gedrückter STRG-Taste, mehrere Positionen Festo[0] gleichzeitig mit gedrückter Shift-Taste

#### QuickSearch PLUS

Servomotorer

Schrittmote

Getriebe

Controlle

Vakuumtechnik

Greifer

Ventile

Ventilinsel

Sensore

DE 🔻

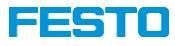

#### Stücklisten

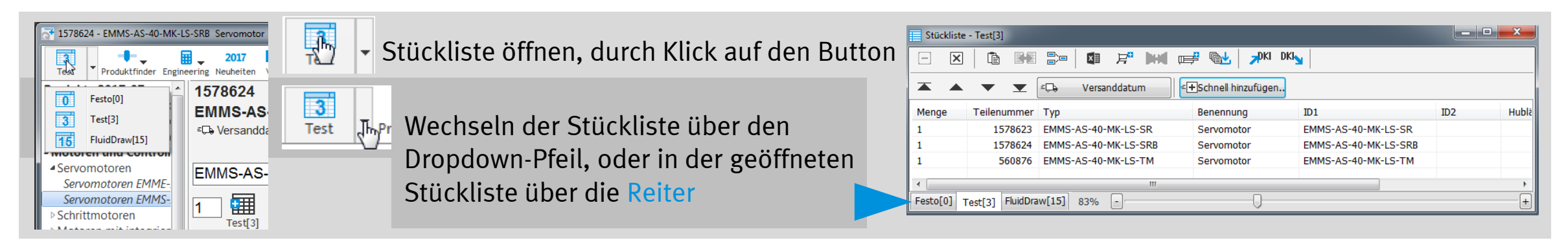

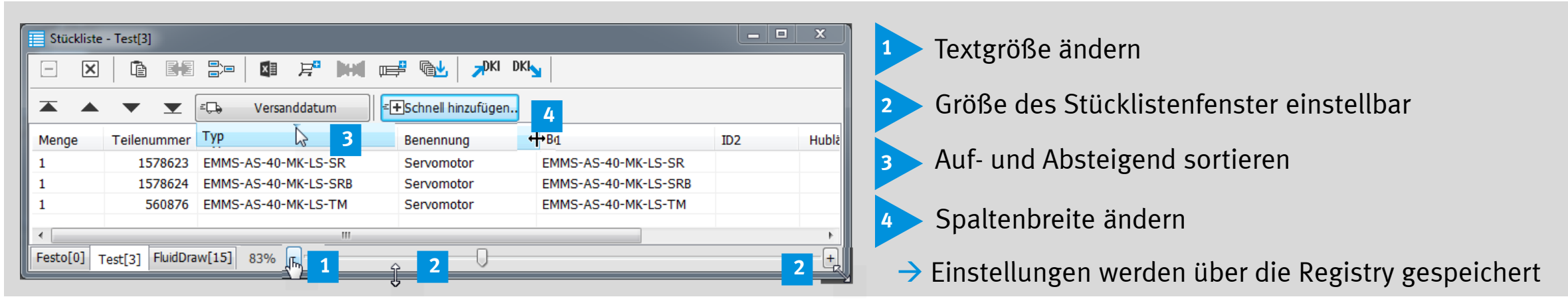

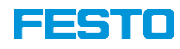

#### Stückliste anordnen

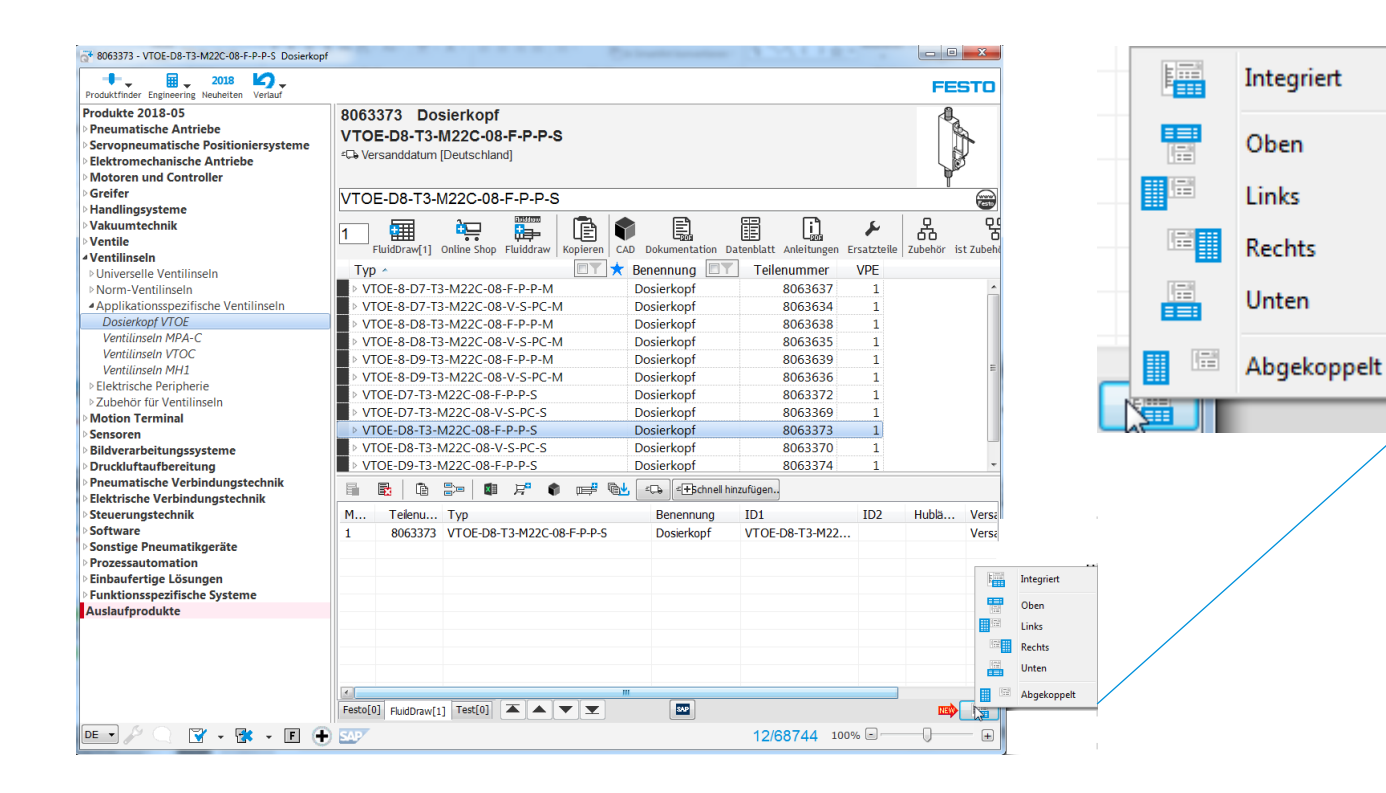

Option "Integriert" Stückliste im Hauptfenster wie abgebildet. Weitere Wahlmöglichkeiten in der Übersicht:

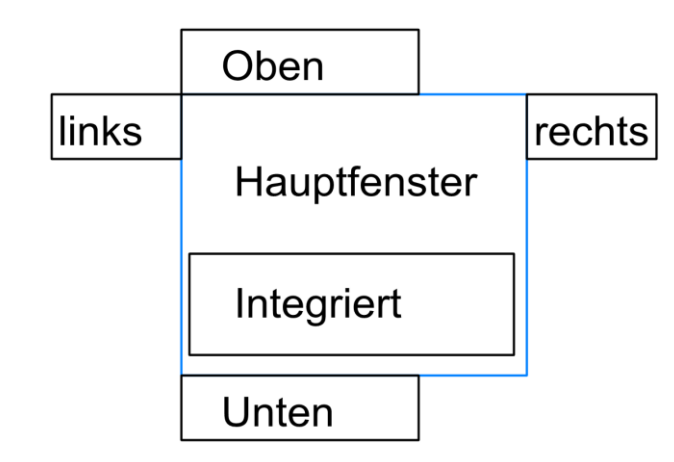

Abgekoppelt, erlaubt das Stücklistenfenster, vom Hauptfenster abzutrennen und Bsp. auf einen 2. Bildschirm zu verschieben.

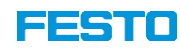

#### Stückliste

րող հեմ

I I

ЪĽ

I

Ī.

P

눶

DKI

- 🗉 🚆 Einzelne, selektierte Positionen löschen
- 🗵 暮 Alle Einträge löschen, öffnet einen Dialog, wo selektiv alle 3 Stücklisten geleert werden können
- Alle Einträge in die Windows Zwischenablage kopieren
  - ≥ 2 Positionen auswählen zum Produktvergleich
  - Stücklistenpositionen zusammenfassen (aufsummieren)
- Export der ganzen Stückliste nach Excel
  - Alle Einträge an den Onlinewarenkorb übergeben
  - 2 Positionen für CAD-Vergleich im PartDATAManager auswählen
  - Stückliste an FluidDraw S5 oder P5 übergeben
  - Datenblätter für alle Stücklistenpositionen herunterladen

Stücklistenpositionen in die Zwischenablage kopieren zum Einfügen in den offline Festo Katalog, sowie Warenkorb des offline Katalog in die QuickSearch PLUS Stückliste einfügen

| [Alles auswählen]                                                                                                    |              |   |  |
|----------------------------------------------------------------------------------------------------|--------------|---|--|
| Zeichnung                                                                                                    |              |   |  |
| Symbol                                                                                                    |              |   |  |
| Teilenummer                                                                                                    |              |   |  |
| Menge                                                                                                    |              |   |  |
| Typ<br>Hublänge / Länge                                                                                                    | / Drehwinkel |   |  |
| V Habiange / cange                                                                                                    | Diciminaci   |   |  |
| Benennung                                                                                                    |              |   |  |
| ✓ Preis in €/Stück:                                                                                                    |              |   |  |
| V ID1                                                                                                    |              |   |  |
| Versanddatum                                                                                                    |              |   |  |
| PK (PG):                                                                                                    |              |   |  |
| Dinke-Links       Dokumentation       Anleitungen       Datenblatt       Zubehör       CAD       Foto       Symbol       Zeichnung       Ersatzteile       in den Online Ware       EPLAN Data Portal | nkorb legen  |   |  |
|                                                                                                    |              | _ |  |

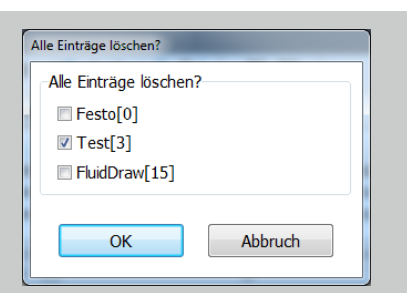

Windows Zwischenablage und Excel Export öffnet Dialog, der erlaubt, selektiv und sortiert aus zuwählen, welche Spalten exportiert werden sollen

Einstellungen werden jeweils in der Registry gespeichert

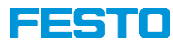

#### Stückliste

| at 530411 - MPA-FB-VI Ventilinsel                     | - Second                                                                                                    |                        |                                | - • • × •         |
|-------------------------------------------------------|----------------------------------------------------------------------------------------------------|------------------------|--------------------------------|-------------------|
| Produktfinder Engineering Neuheiten Verlauf           |                                                                                                    |                        |                                | FESTO             |
| Produkte 2018-05                                      | 530411 Ventilinsel<br>MPA-FB-VI<br>CD Versanddatum [Deutschland]<br>Configuriere 50E-F13GEQPERAR-D]32P-SC<br>50E-F13GEQPERAR-D | gl-R-Mahiiiuqzubh-M    | GMSMQD.                        |                   |
| Handlingsysteme                                       |                                                                                                    |                        |                                |                   |
| > Ventile                                             |                                                                                                    |                        |                                |                   |
| ⊿ Ventilinseln                                        |                                                                                                    |                        | i 🛄 🖌                          | 6 8               |
| <ul> <li>Universelle Ventilinseln</li> </ul>          | FluidDraw[2] Online Shop Fluiddraw Kopieren                                                                                    | CAD Dokumentation Date | nblatt Anleitungen Ersatzteile | Zubehör ist Zubel |
| Ventilbatterie VTUG, mit elektrischer                 | Тур ^                                                                                                    | 🕇 Benennung 🔲 📉        | Teilenummer VPE                |                   |
| Ventilinsel VIUG, mit Multipol- oder                  | MPA-ASI-VI                                                                                                    | Ventilinsel            | 546279 1                       | *                 |
| Ventilinseln MPA-I                                    | ▶ MPA-CPI-VI                                                                                                    | Ventilinsel            | 546280 1                       |                   |
| Ventilinseln MPA-S                                    | ▶ MPAC-VI                                                                                                    | Ventilinsel            | 575465 1                       |                   |
| MPA-S mit CPX-Terminal                                | ▶ MPA-FB-VI                                                                                                    | Ventilinsel            | 530411 1                       |                   |
| MPA-S mit Multipolanschluss                           | ▶ MPAL-VI                                                                                                    | Ventilinsel            | 569926 1                       |                   |
| MPA-S mit AS-Interface-Anschluss                      | MPAL-VI-DE                                                                                                    | Beschreibung           | 556353 1                       |                   |
| MPA-S mit CPI-Anschluss                               | MPAL-VI-EN                                                                                                    | Beschreibung           | 556354 1                       |                   |
| Ventilinsein VTSA-F Ventilinsein CPV Compact Perform: | MPA-MPM-VI                                                                                                    | Ventilinsel            | 539105 1                       | -                 |
| Ventilinseln CPV-SC, Smart Cubic                      |                                                                                                    |                        |                                |                   |
| Ventilinseln VTUB-12                                  |                                                                                                    |                        | 🗜 🔤 🗄 Schnell hinzufüger       | 1                 |
| ▷Norm-VentilinseIn                                    | M Teilenu Typ                                                                                                    | Benennung              | ID1 ID2                        | Hublä Ver:        |
| Applikationsspezifische Ventilinseln                  | 1 530411 MPA-FB-VI                                                                                                    | Ventilinsel            | 50E-F13GEQPERA 32P             | Vers              |
| Elektrische Peripherie                                | 1 530411 MPA-FB-VI                                                                                                    | Ventilinsel            | 50E-F13GEQPERA 32P             | Vers              |
| Motion Terminal                                       |                                                                                                    |                        |                                |                   |
| > Sensoren                                            |                                                                                                    |                        |                                |                   |
| Bildverarbeitungssysteme                              |                                                                                                    |                        |                                |                   |
| Druckluftaufbereitung                                 |                                                                                                    |                        |                                |                   |
| Pneumatische Verbindungstechnik                       |                                                                                                    |                        |                                | •                 |
| Clastricche Verbindungstechnik                        | Festo[0] FluidDraw[2] Test[0]                                                                                                  | SAP                    |                                | <b>1</b>          |
| DE • 🖉 🔍 🝸 • F                                        | ⊕ ≤4.97                                                                                                    | 469                    | 75/68744 100%                  | •                 |

| X | <b>R</b>   <b>D</b> | NE 🗁 🛛 🕫 🔎 | o 🛤 🍂 🚅 🐿            |
|---|---------------------|------------|----------------------|
| М | Teilenu             | Тур        | Ersatzteile: Produkt |
| 1 | 530411              | MPA-FB-VI  | Ventilinsel          |
| 1 | 530411              | MPA-FB-VI  | Ventilinsel          |

Positionen in der Stückliste markieren und Vergleichsfunktionen aufrufen

- Produktvergleich (Datenblattvergleich)
- CAD Bauteilvergleich (max. 2 Positionen)
- **Stücklistenvergleich (max. 2 Positionen)**

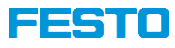

#### Stückliste – Schnell hinzufügen

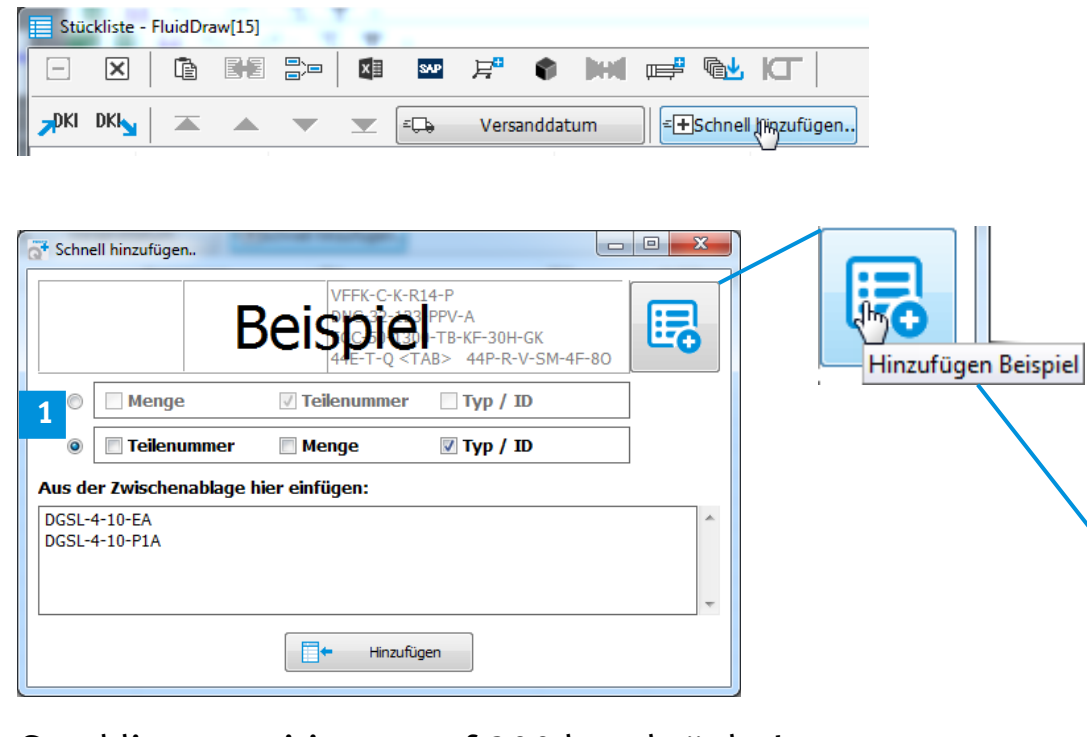

Stucklistenpositionen auf 200 beschränkt !

Durch den Button Schnell hinzufügen, öffnet sich ein Dialog, zur Auswahl der Spalten.

Liste aus der Zwischenablage einfügen, bekannte Spalten über 1 Tickboxen auswählen und auf "Hinzufügen" klicken.

Positionen werden der Liste entsprechend abgearbeitet.

Beispiel einblenden:

#### Aus der Zwischenablage hier einfügen:

| L | 133143 | VFFK-C-K-R14-P           |  |
|---|--------|--------------------------|--|
| 5 | 163304 | DNC-32-123-PPV-A         |  |
| L | 556812 | EGC-50-1300-TB-KF-30H-GK |  |
| 2 | 539215 | 44E-T-Q 44P-R-V-SM-4F-80 |  |
|   |        |                          |  |

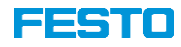

١.

### Überwachung Windows Zwischenablage

| Klickverschraubunge       N-1-P-1         Rohre       N-3/4-P         Image: No.3/4-P       N-3/4-P         Image: No.3/4-P       N-3/4-P </th <th>Ein-/ Ausschalten</th> | Ein-/ Ausschalten                                                                                                    |
|----------------------------------------------------------------------------------------------------|----------------------------------------------------------------------------------------------------|
| IdentCode markieren, durch kopieren in die<br>Windows Zwischenablage, erkennt<br>QuickSearch Teilenummer oder IdentCode.<br>2 zeilige Codes müssen durch TAB, Semikolon oder Zeilenumbruch getrennt sein                                                                                                    | 573606       Ventilinsel         VTUG                                                                                                    |
| 50E-F13GEQPERAR-D                                                                                                    | 530411 Ventilinsel<br>MPA-FB-VI<br>Versanddatum<br>B Iguriere 50E-F13GEQPERAR-D<br>50E-F13GEQPERAR-D<br>32P-SGL-R-MAHIIIUQZUBH-MGMSMQDJJ |
| 8001459IVFOF-IF-BAH-G18-Q6<br>5310 ★ Ausschneiden<br>5736<br>5324 Kopieren                                                                                                    | 8001459 Drossel-Rückschlagventil<br>VFOF-LE-BAH-G18-Q6<br>VFOF-LE-BAH-G18-Q6                                                             |

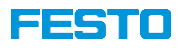

#### Überwachung Windows Zwischenablage bei konfigurierbare Produkte

| 2 | Konfiguriere 50E-F13GEQPERAR-D 32P-SGL-R-MAHIIIUQZUBH-MGMSMQD | and a state of the |
|---|---------------------------------------------------------------|--------------------|
|   | 50E-F13GEQPERAR-D                                             | Festo              |
|   | 32P-SGL-R-MAHIIIUQZUBH-MGMSMQDJJ                              |                    |

Wird über die Windows Zwischenablage ein Ident.-Code eines konfigurierbaren Produkt erkannt und übernommen, oder auf anderem Wege in die Felder eingetragen wird, wird der Syntax des/ der Code(s) geprüft.

Eine Prüfung der Konfiguration kann durch Klick auf das Fragezeichen auf Richtigkeit geprüft werden. Mit dem Klick, 💦 läuft die Konfiguration im Hintergrund durch den Konfigurator.

| $\checkmark$ | Konfiguriere 50E-F13GEQPERAR-D 32P-SGL-R-MAHIIIUQZUBH-MGMSMQD | × | Konfiguriere 50E-F13GEQPERAR-D 32P-SGL-R-MAHIIIQZUBH-MGMSMQDJ |
|--------------|---------------------------------------------------------------|---|---------------------------------------------------------------|
|              | 50E-F13GEQPERAR-D                                             |   | 50E-F13GEQPERAR-D                                             |
|              | 32P-SGL-R-MAHIIIUQZUBH-MGMSMQDJJ                              |   | 32P-SGL-R-MAHIIIQZUBH-MGMSMQDJJ                               |

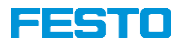

#### Konfiguration aufrufen

| Konfiguriere 50E-F13GEQIFERAR-D 32P-SGL-R-MAHIIIUQZUBH-MGMSM | IQD. |
|--------------------------------------------------------------|------|
| 50E-F13GEQPERAR-D                                            | Fest |
| 32P-SGL-R-MAHIIIUQZUBH-MGMSMQDJJ                             |      |
|                                                              |      |

| Y 530411                                                                 |                                 |                        |                             |                         |                |                 |            |                      |
|--------------------------------------------------------------------------|---------------------------------|------------------------|-----------------------------|-------------------------|----------------|-----------------|------------|----------------------|
| /entilinsel MPA-                                                         | S mit CP>                       | K-Termina              |                             |                         |                |                 |            | X                    |
| Merkmale auswählen Meine Favo                                            | riten                           |                        |                             |                         |                |                 |            | Zurücksetzen 🔒       |
| 0E-F13GEQPERAR-D                                                         |                                 |                        |                             |                         |                |                 |            |                      |
| 2P-SGL-R-MAHIIIUQZUBH-MC                                                 | MSMQDJJ                         |                        |                             |                         |                |                 |            | ₩                    |
| • « » Basiskonfiguration                                                 | CPX Modulplatz                  | MPA Modulplatz         | Ventilplatz 1-32            | Ventilplatz 33-64       | Zubehör        | в               |            | Übernehmen           |
| Basiskonfiguration Elektrik                                              |                                 |                        |                             |                         | •              |                 | <b>.</b>   | CAD/EPLAN            |
| CPX-Modulares elektrisches Terminal                                      | l.                              | 50E CPX - Modulares    | elektrisches Terminal       |                         | *              |                 | G.         | Zubehör              |
| Pneumatik-Interface                                                      |                                 | D CPX Pneumatik-In     | terface zu MPA              |                         |                |                 | <b>a</b>   | Dokumentation        |
| Anwenderdokumentation                                                    |                                 | Ohne                   |                             |                         | *              |                 |            | Datenblatt           |
| Montageanleitung *                                                       |                                 | Ohne                   |                             |                         | *              |                 | <b>a</b> ( | Übersicht anzeigen   |
| * Neues Merkmal                                                          |                                 |                        |                             |                         |                |                 | ⊞ :        | Sonstiges            |
| Zulassung UL                                                             |                                 | Ohne                   |                             |                         | *              |                 | 1          | ipeichern unter 🛛 🖨  |
| Zulassung EU                                                             |                                 | Ohne                   | *                           |                         | 1              | Sültige Auswahl |            |                      |
|                                                                          |                                 |                        |                             |                         |                |                 | 0          | /ersanddatum + Preis |
| Basiskonfiguration Pneumatik                                             |                                 |                        |                             |                         | •              |                 |            | siehe Bestellcode    |
| Ventilinsel, MPA, pneumatischer Teil                                     |                                 | 32P MPA Modulare \     | /erkettungsplattenventi     | le                      |                |                 |            |                      |
| Pneumatische Versorgung Ventilinsel                                      |                                 | S Interne Steuerzuluf  | t, Schalldämpfer            |                         | *              | *               |            |                      |
|                                                                          |                                 |                        | Z 100111000<br>02bar<br>:1% | M3                      |                | )               |            |                      |
| Bitte achten Sie auf Befestigungsm<br>im Support Portal abgerufen werder | öglichkeiten für höhere :<br>n. | Schwing-Schock Anforde | erungen. Weitere Infos      | können hier in den Mont | ageanleitungen | ^<br>*          |            |                      |

Durch Klick auf den Konfiguriere-Button, wird der Konfigurator in einem QuickSearch PLUS eigenen Fenster geöffnet.

Wird die Konfiguration geändert, kann die Änderung an QuickSearch übergeben werden.

Solange die Konfiguration geöffnet ist, sind alle anderen Funktionen im QuickSearch blockiert

| Festo |
|-------|
|       |

Wird die Konfiguration über den Suche-Botton aufgerufen, wird die Konfiguration über den Browser geöffnet.

Die Konfiguration wird bei Änderung nicht autom. wieder an QuickSearch übergeben.

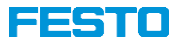

#### 35 Sprachen wählbar

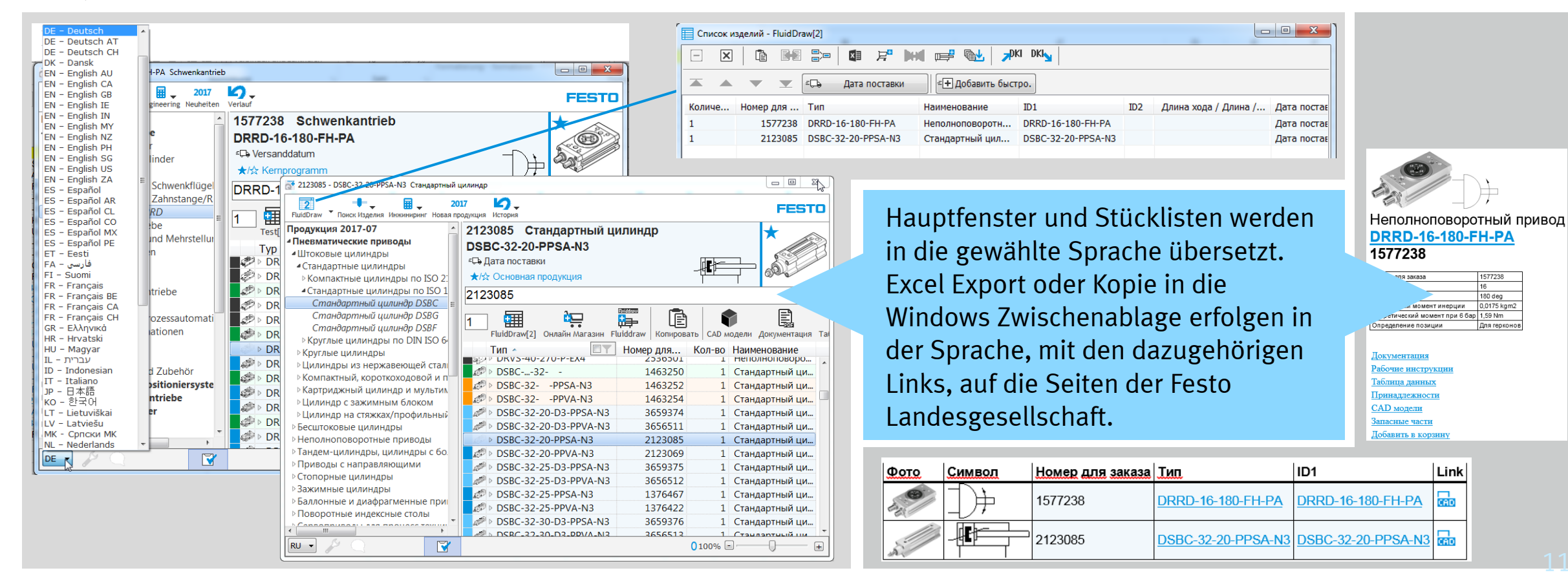

Festo Vertrieb GmbH & Co. KG / Martin Wolfrum / S4-TM

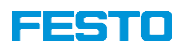

#### Links auch über rechte Maustaste im Hauptfenster und in den Stücklisten aufrufbar

Position (en) auswählen, rechte Maustaste

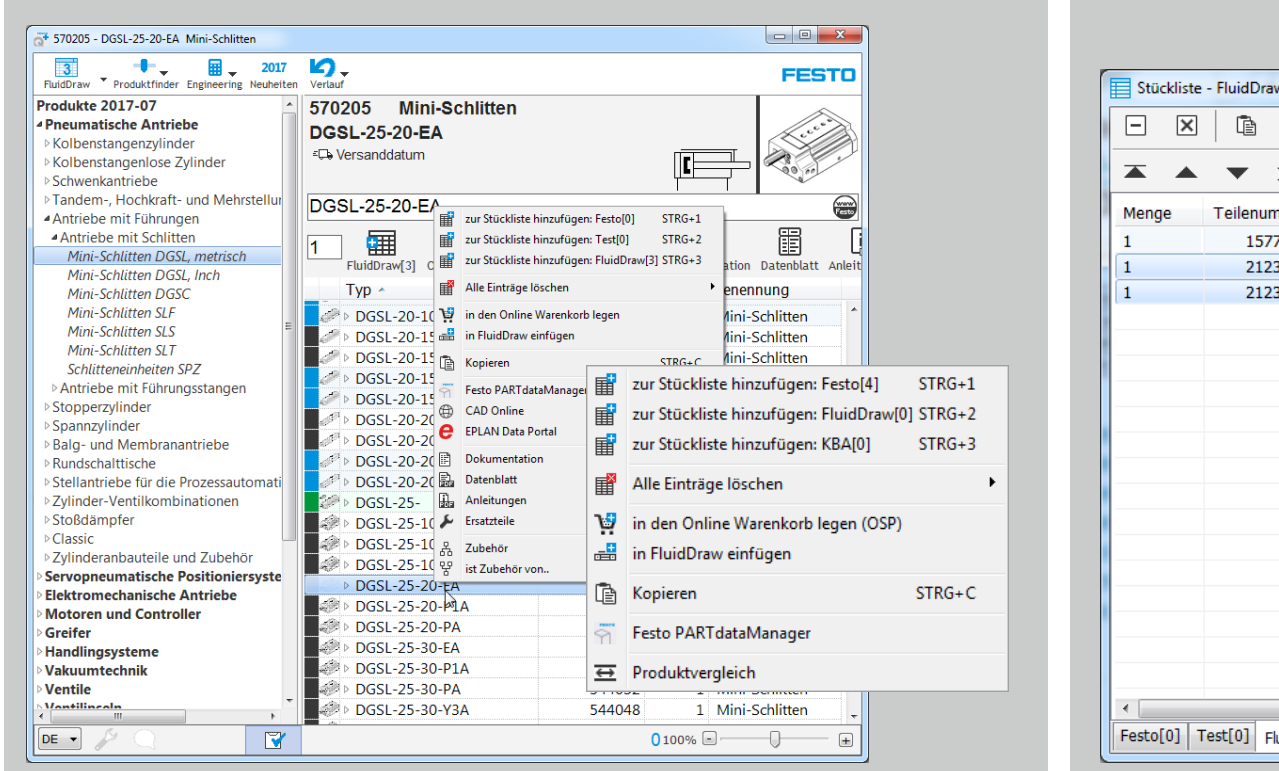

| Stückliste | - FluidDraw[3] |               |              |                   |                        |                   |         |     |          |
|------------|----------------|---------------|--------------|-------------------|------------------------|-------------------|---------|-----|----------|
| - ×        | È 🔀            |               | ×            | F 🕅 📼             |                        | KI <mark>N</mark> |         |     |          |
| •          | ▼ ▼            | = <b>ا</b> له | /ersand      | idatum            | +Schnell hinzufügen    |                   |         |     |          |
| Menge      | Teilenummer    | Тур           |              |                   | Benennung              | ID1               |         | ID2 | Hublänge |
| 1          | 1577238        | DRRD-16       | -180-F       | H-PA              | Schwenkantrieb         | DRRD-16-180       | )-FH-PA |     |          |
| 1          | 2123085        | DSBC-32       |              | Ausgewählte lös   | chen                   | Del               | SA-N3   |     |          |
| 1          | 2123085        | DSBC-32       | ×            | Alle Einträge lös | chen                   | STRG+X            | SA-N3   |     |          |
|            |                |               | Þ            | Kopieren [2] > Fo | esto[0]                |                   |         |     |          |
|            |                |               | è            | Kopieren [2] > T  | est[0]                 |                   |         |     |          |
|            |                |               | <b>K</b>     | Produktvergleich  | n kr                   |                   |         |     |          |
|            |                |               |              | Gleiche Position  | en zusammenfassen      |                   |         |     |          |
|            |                |               | ē            | FluidDraw[3] > K  | lopieren               | STRG+C            |         |     |          |
|            |                |               | ×≣           | FluidDraw[3] > E  | xport nach Excel       | STRG+E            |         |     |          |
|            |                |               | <b>⊫</b> ₽   | FluidDraw[3] > F  | luidDraw               | STRG+F            |         |     |          |
|            |                |               | 厚            | FluidDraw[3] > in | n den Online Warenkorl | b legen STRG+B    |         |     |          |
|            |                |               | ٢            | FluidDraw[3] > 0  | CAD                    |                   |         |     |          |
|            |                |               |              | An den Anfang     |                        |                   |         |     |          |
|            |                |               |              | Eine Zeile hoch   |                        |                   |         |     |          |
|            |                |               | ▼            | Eine Zeile runter |                        |                   |         |     |          |
| •          |                |               | $\mathbf{T}$ | Ans Ende          |                        |                   |         |     |          |

29

FESTO

### **QuickSearch PLUS**

#### **Suche über Productkey**

Der Product Key ist ein alphanumerischer 11- stelliger Code, der ein Produkt eindeutig kennzeichnet.

Der Product Key wird von Quick Search über die Zwischenablage erkannt, als Suchergebnis wird das passende Produkt angezeigt.

Durch Klick auf den Button Anleitung, landet man im Support-Portal mit Suchergebnis passend zum Product Key

| ≡≡≡≣        | FluidDraw Produktfinder Engineering N                   | 2018 C           |                       |          |             |                     |             | FESTO                 |
|-------------|---------------------------------------------------------|------------------|-----------------------|----------|-------------|---------------------|-------------|-----------------------|
| Ausrichtung | Produkte 2017-12                                        | 539217 Ven       | tilinsel              |          |             |                     |             | /                     |
| 970         | Pneumatische Antriebe                                   | VICA EP          |                       |          |             |                     |             |                       |
| 4/0         | Servopneumatische Positioniersyste                      | VISAFD           |                       |          | 2           | Colltarifnr.: 84    | 812090 (    | DE)                   |
| В           | Elektromechanische Antriebe                             | 200 Versanddatum |                       |          |             |                     | Gewich      | nt:                   |
|             | Motoren und Controller     Greifer                      | Honfiguriere 5   | 0E-F13GFQSMGQLF       | RLR-S+L  | JN12CGBGC7  | GD 44P-V-V-KX-6     | D-MZUMZUE   | ZUEZÚMZUE             |
|             | > Handlingsysteme                                       | 50E-F13GFQS      | MGQLRLR-S+U           | N12C0    | BGC7GD      |                     |             |                       |
|             | Vakuumtechnik                                           |                  |                       |          |             |                     |             |                       |
| -           | ▷ Ventile                                               | 44P-V-V-KA-6L    |                       |          | UEZU+U      |                     |             |                       |
|             | Ventilinseln     Ventilinseln                           | · —              |                       |          |             | P (23)              | <b>F</b>    | 오 모                   |
| 1           | A Norm-Ventilinseln                                     | 1 1              |                       | UE)      |             | 54 E                | Lada        |                       |
|             | <ul> <li>Ventilinseln VTSA, ISO 15407-2, ISO</li> </ul> | FluidDraw[0]     | Online Shop Fluiddraw | Kopierer | n CAD Dokum | entation Datenblatt | Anleitungen | Ersatzteile   Zubehor |
|             | VTSA mit CPX-Terminal                                   | Typ ^            | IS-MZZC-US-E-P-P-M    |          | Telenum     | Benennung           |             | Zoltarifni            |
|             | VTSA-NPT mit CPX-Terminal                               | ▶ VTOE-8-D9-     | T3-M22C-08-V-S-PC-I   | M®       | 8063636     | Dosierkopf          | 1           | 84798997              |
| 0           | VTSA mit Multipolanschluss                              | VTOE-D7-T3       | -M22C-08-F-P-P-S      | L®       | 8063372     | Dosierkopf          |             | 84798997              |
| 9<br>~      | VTSA-NPT mit Multipolanschluss                          | VTOE-D7-T3       | -M22C-08-V-S-PC-S     | L®       | 8063369     | Dosierkopf          | 1           | 84798997              |
| c           | VTSA mit AS-Interface-Anschluss                         | VTOE-D8-T3       | -M22C-08-F-P-P-S      | L®       | 8063373     | Dosierkopf          | 1           | 84798997              |
| В           | VISA-NP1 mit AS-Interface-Anschlu                       | VTOE-D8-T3       | -M22C-08-V-S-PC-S     | L®       | 8063370     | Dosierkopf          | 1           | 84798997              |
| P           | Ventilbatterien VTIA, ISO 15407-1                       | VTOE-D9-T3       | -M22C-08-F-P-P-S      | L®       | 8063374     | Dosierkopf          | 1           | 84798997              |
| Z           | > Elektrische Perinherie                                | VTOE-D9-T3       | -M22C-08-V-S-PC-S     | L®       | 8063371     | Dosierkopf          | 1           | 84798997              |
|             | Zubehör für Ventilinseln                                | VTSA-ASI         |                       | ®        | 555564      | Ventilinsel         | 1           | L 84812090            |
|             | Motion Terminal                                         | VTSA-ASI-N       | PT E                  | ®        | 555565      | Ventilinsel         | 1           | L 84812090            |
|             | Sensoren                                                | VTSA-F-ASI       |                       | 8        | 555566      | Ventilinsel         | 1           | L 84812090            |
|             | Bildverarbeitungssysteme                                | VTSA-F-ASI-      | NPT E                 | ®        | 555567      | Ventilinsel         | 1           | 84812090              |
|             | Druckluftaufbereitung                                   | VTSA-FB          | E                     | 8        | 539217      | Ventilinsel         | 1           | 84812090              |
|             | Pneumatische Verbindungstechnik                         | VTSA-FB-NP       | Τ                     | ®        | 539218      | Ventilinsel         | 1           | L 84812090            |
|             | Elektrische Verbindungstechnik                          | VTSA-F-FB        |                       | ®        | 547965      | Ventilinsel         |             | 84812090              |
|             | Steuerungstechnik und Software                          | VTSA-F-FB-N      | IPT E                 | ®        | 547966      | Ventilinsel         |             | 84812090              |
|             | Sonstige Pneumatikgerate                                | VTSA-F-MP        |                       | 8        | 547963      | Ventilinsel         |             | 84812090              |
|             | Finboufortige Lösungen                                  | ▷ VISA-F-MP-     | NPI                   | 8        | 54/964      | Ventilinsel         |             | 84812090              |
|             | Einbautertige Lösungen                                  | ▷ VISA-MP        | NT.                   | ®        | 539215      | Ventilinsel         |             | 84812090              |
|             |                                                         | D VISA-MP-N      | 21                    | . ®      | 539216      | Ventilinsel         |             | L 84812090            |
|             |                                                         | ▷ VTUB-12        |                       |          | 553983      | Ventilinsel         |             | 84812090              |
|             |                                                         | P VIUG           |                       |          | 5/3000      | Ventilhetterie      |             | 84812090              |
|             |                                                         | > VTUG-S         |                       |          | 572230      | Ventilbatterie      |             | 84812090              |
|             |                                                         | > VTUS-20        |                       | ø        | 9022016     | Ventilbatterie      |             | 94912090 (            |
|             |                                                         | VTUG-20          |                       | <u> </u> | 0022010     | Ventilbetterie      |             | 04012030 (            |

| Anteitunge            | n                           |                                 |                   |
|-----------------------|-----------------------------|---------------------------------|-------------------|
|                       |                             |                                 |                   |
| Support P             | ortal                       |                                 |                   |
| Wählen Sie hitte link | ks eine Kateoprie oder      | nutzen Sie die Suche            |                   |
| wanter die blue int   | is energine oue             | nuzen ole die oddie.            |                   |
| Suche                 |                             |                                 | FEST              |
| BS7PLBLBQ7B           |                             | ×                               | DNC-125-100-PPV-4 |
| 🤍 Suchen              |                             | Hilfe                           | 163501 R408 -     |
|                       |                             |                                 | Telle-Nummer Ser  |
|                       |                             |                                 | Bestelicoc        |
|                       |                             |                                 |                   |
| 1400 a                | Ventilinsel VTSA-FB         |                                 |                   |
|                       | 539217                      |                                 |                   |
| 1 m 1 m               | Product Key                 | 3S7PLBLBQ7B                     |                   |
|                       | Typbezeichnung              | VTSA-FB                         |                   |
|                       | BestellCode1                | 50E-F13GFQSMGQLR<br>CGBGC7GD    | RLR-S+UN12        |
|                       | BestellCode2                | 44P-V-V-KX-8D-MZUM<br>UMZUEZU+U | EUEZUEZ           |
|                       | Revision<br>Dokumentennumme | 700308<br>er                    |                   |
|                       | Revision Version            | 01                              |                   |
|                       | Kundenauftrag               | 2015016197                      |                   |
|                       | E System-Navicator          | r                               |                   |

12 - A A

<u>а</u> - <u>А</u> -

fx 3S7PLBLE

3S7PL8P3WT4 3S7PLQ2JVRR 3S7PL816W3

3S7PL8F4M5 3S7PLBLBQ7 3S7PL9XL22

3S7PLBL2W0

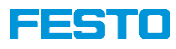

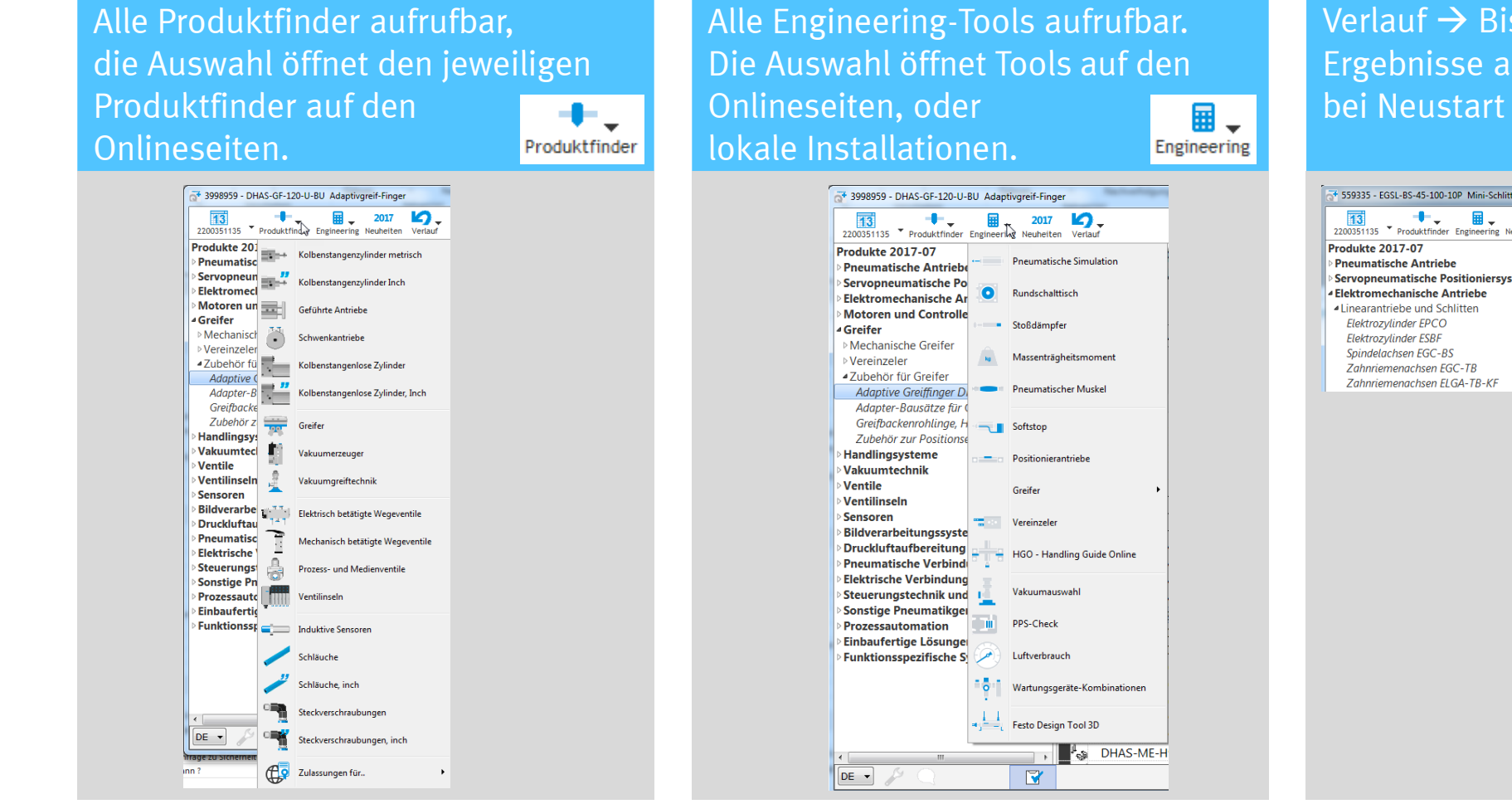

Verlauf → Bisherige Such-Ergebnisse aufrufbar. Verlauf wird bei Neustart gelöscht.

| 559335 - EGSL-BS-45-100-10P Mini-Schl            | litten            |                                          |         |
|--------------------------------------------------|-------------------|------------------------------------------|---------|
| 2200351135 Produktfinder Engineering             | 2017<br>Neuheiten | Verlauf R                                |         |
| Produkte 2017-07                                 | <u>^</u>          | EGSL-BS-45-100-10P                       | 559335  |
| Pneumatische Antriebe                            |                   | EGSL-BS-45-200-10P                       | 559336  |
| Servopneumatische Positioniersy                  | yste '            | EGC-70-200-BS-10P-KF-0H-ML-GK            | 3013389 |
| Elektromechanische Antriebe                      |                   | EGC-70-400-BS-10P-KF-0H-ML-GK            | 3013391 |
| <ul> <li>Linearantriebe und Schlitten</li> </ul> |                   | VUVG-B10-P53E-ZT-F-1T1L                  | 573420  |
| Elektrozylinder EPCO                             | E                 | VTUG-10-VRLKL-B1TZ-Q8-U-Q4S-16K4L+HXM    | 573606  |
| Elektrozylinder ESBF                             |                   | VTUG                                     | 573606  |
| Spindeldcrisen EGC-BS                            |                   | VTUG-10-VRI KI -B1TZ-08-U-045-5KI I +HXM | 573606  |
| Zahnriemenachsen ELGA-TB-KF                      |                   | DHAS-GF-120-U-BU                         | 3998959 |

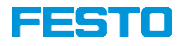

#### Zusatzinformationen anzeigen durch Zusatzdateien

| 359335 - EGSL-BS-45-100-10 | P Mini-Schlitten Gewicht in G: 1570 | ) Zolltarifnr.: | 84798            | 8997 (DE) ( | Gewicht in G: 1570 |            |               | x        | J |
|----------------------------|-------------------------------------|-----------------|------------------|-------------|--------------------|------------|---------------|----------|---|
| 2200351135 Produktfinder   | Engineering Neuheiten Verlauf       |                 |                  |             |                    |            | FES           | то       |   |
| Produkte 2017-07           | 559335 Mini-Schl                    | itten           |                  | 1           | Gewicht in         | G: 1570    | )             | ~        |   |
| Pneumatische Antriebe      | ECSI 88 45 100 10                   |                 | 2 Z              | olltarif    | fnr.: 847989       | 97 (DE     |               | N        | 1 |
| Servopneumatische Positi   | EGSL-BS-45-100-10                   |                 | -                | (           | Gewicht in (       | G: 1570    |               | N        | Ί |
| ▲ Elektromechanische Antri | EQ: Versanddatum                    |                 |                  |             |                    |            | AL            | /        |   |
| Linearantriebe und Schlitt |                                     |                 |                  |             | EPU Y              |            | 1000          |          |   |
| Elektrozylinder EPCO       |                                     |                 |                  |             |                    |            |               |          | 1 |
| Elektrozylinder ESBF       | EGSL-BS-45-100-10                   | P               |                  |             |                    |            |               | Festo    |   |
| Spindelachsen EGC-BS       |                                     | Florid          | draw             | l 💼         |                    | 7          |               |          | 1 |
| Zahnriemenachsen EGC ≡     | 1 🔠                                 | - 🔒             |                  |             |                    | 1          | 间             | i]       |   |
| Zahnriemenachsen ELG       | 2200351135[13] Online               | Shop Fluid      | <b>r</b><br>draw | Kopiere     | n CAD Dokume       | entation D | atenblatt Ar  | uleitun  |   |
| Zahnriemenachsen ELG/      |                                     | Shop I tala     | uram             | Inopicie    |                    |            | acclinitate A | ne rearr | 5 |
| Spindelachsen EGC-HD-      | Тур                                 | Teile           |                  | Gewic       | Benennung          | Gewi       | Zolltarifn    | r.:      |   |
| Zahnriemenachsen EGC       | D EGSK-46-400-20P                   | 562792          | 1                | 10250       | Elektroschlitten   | 10250      | 84798997 (    | JP)      | · |
| Mini-Schlitten EGSL        |                                     | 562/8/          | 1                | 11520       | Elektroschlitten   | 11520      | 84798997 (    | JP)      |   |
| Mini-Schlitten SLTE        | ➢ EGSK-46-500-20P                   | 562793          | 1                | 11520       | Elektroschlitten   | 11520      | 84798997 (    | JP)      |   |
| Elektrischer Schlitten EG  | ✓ EGSK-46-600-10P                   | 562788          | 1                | 12/90       | Elektroschlitten   | 12/90      | 84798997 (    | JP)      |   |
| Elektrischer Schlitten EG  | ✓ EGSK-46-600-20P                   | 562794          | 1                | 12/90       | Elektroschlitten   | 12/90      | 84798997 (    | JP)      |   |
| Spindelachsen ELGA-BS-     | ✓ EGSK-46-800-10P                   | 562789          | 1                | 15330       | Elektroschlitten   | 15330      | 84798997 (    | JP)      | J |
| Zahnriemenachsen ELG       | ✓ EGSK-46-800-20P                   | 562795          | 1                | 15330       | Elektroschlitten   | 15330      | 84798997 (    | JP)      |   |
| Zahnriemenachsen ELG       | ■ EGSL-BS-35-50-8P                  | 562160          | 1                | 570         | Mini-Schlitten     | 570        | 84798997 ([   | )E)      |   |
| Zahnriemenachsen ELGI      | ▶ EGSL-BS-45-100-10P                | 559335          | 1                | 1570        | Mini-Schlitten     | 1570       | 84798997 ([   | )E)      |   |
| Auslegerachsen DGEA-Z      | ▶ EGSL-BS-45-100-3P                 | 562225          | 1                | 1540        | Mini-Schlitten     | 1540       | 84798997 ([   | )E)      |   |
| Einachssysteme YXCS        | EGSL-BS-45-200-10P                  | 559336          | 1                | 2190        | Mini-Schlitten     | 2190       | 84798997 ([   | )E)      |   |

|   | Name                                                                                                    | Änderungsdatum   | Тур       | Größe      |
|---|----------------------------------------------------------------------------------------------------|------------------|-----------|------------|
|   | 201707.PIC                                                                                                    | 11.07.2017 14:15 | PIC-Datei | 110.685 KB |
| 1 | AdditionalInformation.txt                                                                                                    | 24.08.2016 11:31 | Textdoku  | 245 KB     |
| 2 | AdditionalInformation2.txt                                                                                                    | 02.08.2017 11:00 | Textdoku  | 1.645 KB   |
|   | AdditionalInformation3.txt                                                                                                    | 02.08.2017 11:01 | Textdoku  | 244 KB     |
|   | AdditionalProducts.txt                                                                                                    | 29.07.2016 07:56 | Textdoku  | 749 KB     |
|   | The second second secon | 01.08.2017 09:05 | Anwendung | 1.908 KB   |
|   |                                                                                                    |                  |           |            |

Befinden sich im gleichen Verzeichnis, aus dem QuickSearch PLUS gestartet wird, die aufbereiteten Zusatzdateien AdditionalInformationen(x).txt können weitere Informationen angezeigt werden.

#### Bezugsquelle Zusatzdateien: <u>martin.wolfrum@festo.com</u>

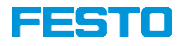

#### In QuickSearch nach eigenen Bezeichnungen suchen - AdditionalSearchkey.txt

| odukte 2017-07              | K968752   A           | DN-50-20-/          | A-P-A    |                   | •                         | 1 |
|-----------------------------|-----------------------|---------------------|----------|-------------------|---------------------------|---|
| Kolbenstangenzylinder       | 500040                | - Ladama al Gana di |          |                   |                           |   |
| Normbasierte Zvlinder       | 536313 Kompa          | aktzylindel         | 7 - 114  | Gewich            |                           |   |
| 4 Kompaktzylinder nach      | ADN-50-20-A-P-A       |                     | Zolită   | arimr.: 841231    |                           | 4 |
| Kompaktzylinder ADI         | ■Versanddatum         |                     |          | Gewich            |                           | 1 |
| Kompaktzylinder AEN         |                       |                     |          | ЦБ₽               |                           | 1 |
| Kompaktzylinder ADI         | ★/st Kernprogramm     |                     |          | T                 |                           |   |
| Kompaktzylinder CD(         | ADN-50-20-A-P-A       |                     |          |                   |                           |   |
| Normzylinder nach ISC       |                       | 1.0077000           | -        | <u> </u>          |                           |   |
| ▷ Rundzylinder nach ISO     | 1 🛲 🛺                 |                     |          |                   | ii ii                     |   |
| Rundzylinder                |                       | on Eluiddrow        | Konjeren |                   | Deterblett Apleitungen Fr |   |
| Edelstahlzylinder           | resto[7] Ontine Sil   | op Fulduraw         | Kopieren | CAD DORUMENTATION | Datenblatt Antertungen Er | 3 |
| Kompakt-, Kurzhub- uni      |                       | Teile               | Gewi     | Benennung         | Gewi Zolltarifnr.:        |   |
| Einschraubzylinder und      | ADN-50-10-I-PPS-A     | 572682              | 1        | Kompaktzylind     | 84123100 (DE)             | × |
| Zylinder mit Feststelleinl  | ADN-50-15-A-P-A       | 536312              | 1        | Kompaktzylind     | 84123100 (DE)             |   |
| >Zylinder mit Zugstange/    | ADN-50-15-A-PPS-      | A 572692            | 1        | Kompaktzylind     | 84123100 (DE)             |   |
| Kolbenstangenlose Zylind    | ADN-50-15-I-P-A       | 536322              | 1        | Kompaktzylind     | 84123100 (DE)             |   |
| Schwenkantriebe             | ADN-50-15-I-PPS-A     | 572683              | 1        | Kompaktzylind     | 84123100 (DE)             |   |
| Tandem-, Hochkraft- unc     | ▶ ADN-50-20-A-P-A     | 536313              | 1        | Kompaktzylind     | 84123100 (DE)             |   |
| Antriebe mit Führungen      | ADN-50-20-A-PPS-      | A 572693            | 1        | Kompaktzylind     | 84123100 (DE)             |   |
| Stopperzylinder             | 🛛 🖗 ▷ ADN-50-20-I-P-A | 536323              | 1        | Kompaktzylind     | 84123100 (DE)             |   |
| Spannzylinder               | ADN-50-20-I-PPS-A     | 572684              | 1        | Kompaktzylind     | 84123100 (DE)             |   |
| Balg- und Membranantrie     | 🗱 ▷ ADN-50-25-A-P-A   | 536314              | 1        | Kompaktzylind     | 84123100 (DE)             |   |
| Rundschalttische            | ADN-50-25-A-PPS-      | A 572694            | 1        | Kompaktzylind     | 84123100 (DE)             |   |
| Stellantriebe für die Proze | 😥 ▷ ADN-50-25-I-P-A   | 536324              | 1        | Kompaktzylind     | 84123100 (DE)             |   |
| Zylinder-Ventilkombinatio   | ADN-50-25-I-PPS-A     | 572685              | 1        | Kompaktzylind     | 84123100 (DE)             |   |
| Stosdampfer                 | M P ADN-50-30-A-P-A   | 536315              | 1        | Kompaktzylind     | 84123100 (DE)             |   |
| Classic                     | ADN-50-30-A-PPS-      | A 572695            | 1        | Kompaktzylind     | 84123100 (DE)             |   |
| Zylinderanbauteile und Zi   | ADN-50-30-I-P-A       | 536325              | 1        | Kompaktzylind     | 84123100 (DE)             |   |
| ervopneumatische Positi     | ADN-50-30-I-PPS-A     | 572686              | 1        | Kompaktzylind     | 84123100 (DE)             |   |
| lektromechanische Antri     | MALLER FOLID ALLER A  | 526216              | 1        | Kompaktzylind     | 84123100 (DE)             |   |

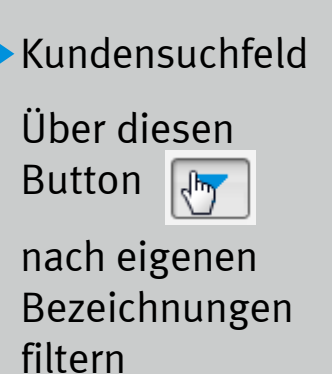

| Name                    | Änderungsdatum   | Тур       | Größe    |
|-------------------------|------------------|-----------|----------|
| AdditionalSearchkey.txt | 23.08.2017 14:09 | Textdoku  | 20 KB    |
| at QuickSearchPlus.exe  | 01.08.2017 09:05 | Anwendung | 1.908 KB |

Befinden sich im gleichen Verzeichnis, aus dem QuickSearch PLUS gestartet wird, die aufbereitete Zusatzdatei AdditionalSearchkey.txt, kann kundenseitig nach eigenen Bezeichnungen gesucht werden.

Alle Festo Produkte, welche einer Kundenbezeichnung zugeordnet wurden, sind farblich markiert.

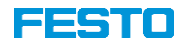

In QuickSearch nach eigenen Bezeichnungen suchen und eigene Dokumente oder Verlinkungen anhängen - AdditionalSearchkey.txt

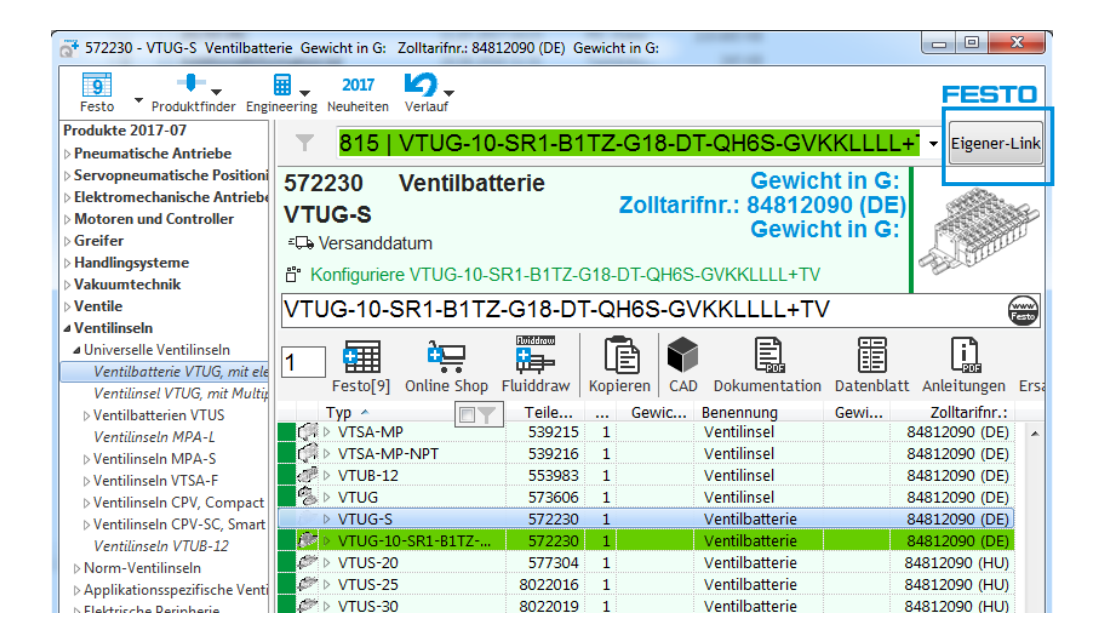

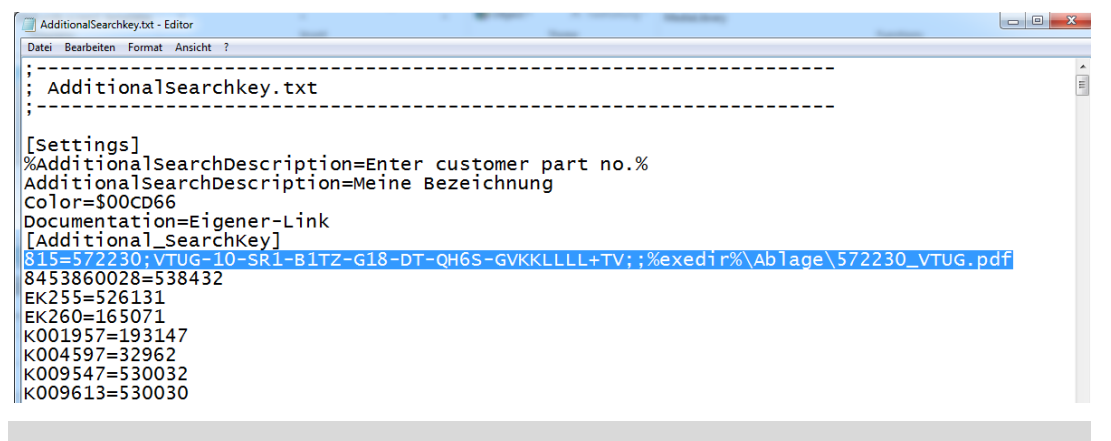

Zusatzdatei AdditionalSearchkey.txt, kann auch mit Aus-Prägungen Ident.-Code 1+2 sowie eigenen Dokumenten oder Verlinkungen versehen werden.

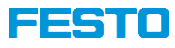

Eigenen Bezeichnungen, Verlinkungen zu eigenen Dokumente anhängen - AdditionalSearchkey.txt

Struktur für eigene Links : Kundennummer=Festo Teilenummer; ID1; optional ID2;Link wird nur ID1 gebraucht, lautet der Eintrag: Kundennummer=Festo Teilenummer; ID1; ;Link

Link mit Laufwerksangabe: Kundennummer=Festo Teilenummer; ID1; ;c:\Festo\Zylinder\163489.pdfLink mit Platzhalter relativer Pfadangabe: Kundennummer=Festo Teilenummer; ID1; ;%exedir%\Zylinder\163489.docLink mit URL Angabe: Kundennummer=Festo Teilenummer; ID1; ; http://festo.com/X.html

Die Verlinkung mit relativer Pfadangabe, verlinkt in ein Unterverzeichnis, aus dem QuickSearch gestartet wird

| AdditionalSearchkey.txt<br>[Settings]<br>Documentation=Test-Link<br>Color=\$00FFBF00<br>Link |
|----------------------------------------------------------------------------------------------|
| [Additional_SearchKey]                                                                       |

Die Verlinkung wird über einen zusätzlichen Button ausgeführt. Hierzu muss in den Settings der AdditionalSearchkey.txt, unter Documentation der Name des Button definiert werden.

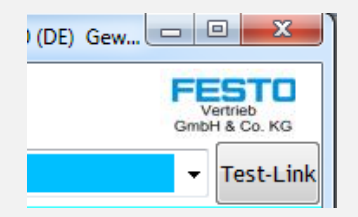

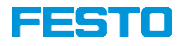

#### Eigenen Bezeichnungen auch für Konfigurationen - AdditionalSearchkey.txt

| at 546279 - MPA-ASI-VI Ventilinsel Preis in €: auf An              | frage PK (PG): ZB2 (2.2.017) Zolltarifnr.: 84812090 (DE) Gewicht:                                                                                                    | • ×                      |
|--------------------------------------------------------------------|----------------------------------------------------------------------------------------------------|--------------------------|
| Festo     Produktfinder     Engineering     Neuheiten              | G F                                                                                                    | Vertrieb<br>IbH & Co. KG |
| Produkte 2017-12                                                   | T Heine Bezeichnung                                                                                                    | -                        |
| Pneumatische Antriebe                                              |                                                                                                    |                          |
| Servopneumatische Positioniersystem                                | 546279 Ventilinsel Preis in €: auf Anfrage                                                                                                    |                          |
| Elektromechanische Antriebe                                        | MPA-ASI-VI PK (PG): ZB2 (2.2.017)                                                                                                    |                          |
| Motoren und Controller                                             | Zolltarifnr.: 84812090 (DE)                                                                                                    |                          |
| ▷ Greifer                                                          | Gewicht:                                                                                                    | Ser Ber                  |
| ▷ Handlingsysteme                                                  |                                                                                                    | ~                        |
| > Vakuumtechnik                                                    | MPA                                                                                                    |                          |
| Ventile                                                            |                                                                                                    |                          |
| Ventilinsein                                                       |                                                                                                    |                          |
| Oniverselle ventilinseln     Ventilhatterie VTUC, mit elektrischem |                                                                                                    | 8 (                      |
| Ventilipsel VTUC, mit Multipel, eder Fr                            | L THE TO PERMIT CALL AND DEVELOPMENT Dates                                                                                                    | E L                      |
| Ventilhatterien VTUS                                               | resto[6] Ontine shop (OSP) Funduraw Ropieren CAD Dokumentation Dater                                                                                                    | IDIALL AITIEI            |
| Ventilinseln MDA-I                                                 | Typ ^ 🔲 T 🖈 Teilenummer Benennu                                                                                                    | ng                       |
| AVentilinseln MPA-S                                                | MPA-ASI-VI 546279 Ventilins                                                                                                    | el ^                     |
| MPA-S mit CPX-Terminal                                             |                                                                                                    | el                       |
| MPA-S mit Multipolanschluss                                        | S46280 Ventilins 546280 Section 546280 Section 546280 Sections                                                                                                    | el                       |
| MPA-S mit AS-Interface-Anschluss                                   | 56E-CPI   32P-SGL-R-MAA-4JM3L 546280 Ventilins                                                                                                    | el                       |
| MPA-S mit CPI-Anschluss                                            | 56E-CPI   32P-SGL-R-MA-MJML 546280 Ventilins                                                                                                    | el 📃                     |
| ▷ Ventilinseln VTSA-F                                              | 546280 Ventilins 546280 Section 546280 Ventilins                                                                                                    | el                       |
| Ventilinseln CPV, Compact Performan                                | 546280 Ventilins 546280 Section 546280 Section 546  | el                       |
| Ventilinseln CPV-SC, Smart Cubic                                   | 546280 Ventilins 546280 Section 546280 Section 5462 | el                       |
| Ventilinseln VTUB-12                                               | 546280 Ventilins 546280 Section 546280 Section 546  | el                       |
| ▶Norm-VentilinseIn                                                 | 56E-CPI   32P-SEL-R-M4BU-4JKJJL 546280 Ventilins                                                                                                    | el                       |
| Applikationsspezifische Ventilinseln                               | 56F-CPI   32P-SEL-R-MB-MJ 546280 Ventilins                                                                                                    | el                       |
| Elektrische Peripherie                                             | 56E-CPI   32P-SEL-R-M3BU-41MI 546280 Ventiling                                                                                                    | el                       |
| Zubehör für Ventilinseln                                           | 56E-CPT 32P-SFL-R-M3B-511 546280 Ventiling                                                                                                    | el -                     |
| Motion Terminal                                                    | <ul> <li>✓ III</li> <li>✓ III</li> </ul>                                                                                                    | er v                     |
|                                                                    | 9965/76476 100% 🖃 ——— 🗍 —                                                                                                    | ±                        |

| AdditionalSearchkey.txt - Editor                                                                                   |
|----------------------------------------------------------------------------------------------------|
| Datei Bearbeiten Format Ansicht ?                                                                                  |
| 64009672=539217;VTSA-FB<br>64009673=534542:VSVA-B-T32C-AZH-A1-1R5i                                                 |
| 64009676=530411;50E-F13GOQS-D+2N;32P-SGL-R-M4A-14MLL                                                               |
| 64009678=539217;VTSA-FB<br>64009679=539217;VTSA-FB<br>64009699=537956;VMPA2-M1H-E-PI<br>64009701532345;VMPA1H-E-PI |
| 64009703=53471; MS-SV-1/2-E-10V24-SO-AG<br>64009704=159704; MNH-5/3G-D-3-S-C<br>64009705=552703: NECA-S1G9-P9-MP3  |
| 64009706=525670;GRXA-HG-1/4-OS-8<br>64009707=525675;80P-10-1MS-PF-N-SLG-8K+CQHT                                    |

Hinzufügen Bezeichnung Hinzufügen Bezeichnung Meine Bezeichnung Festo Teilenummer 546280 Festo ID1 MPA-CPI-VI Festo ID2 32P-SGL-R-MA-MJML Link to Documentation (optional) CifestoNascediräktestkest.odf Test Beispiel 1: http://www.festo.com/test.html Beispiel 2: c:Nocktest.xls Beispiel 2: c:Nocktest.xls Beispiel 3: %exediräktwyDournenation\test.doc Hinzufügen Abbruch Neu Storten, um Einstellung zu übernehmen. Konfigurationen mit "eigener Bezeichnung" werden als zusätzliche Position in der AdditionalSearchkey.txt hinzugefügt.

Soll ein weiterer Artikel eine "eigene Bezeichnung" erhalten, Teilenummer auswählen, Plus-Button anklicken und Dialog ausfüllen mit:

- Meine Bezeichnung
- Festo Teilenummer
- Ident.-Code 1, Ident.-Code 2
- optional, Link zur eigenen Dokumentation

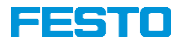

#### Suche Auslaufprodukte/ Suche im Festo Support-Portal

| Optionen                                                                                                    | Statzza - DNCB-32-100-PPV-A Normzylinder Gewicht in G:     Image: Collarifm: 84123100 (DE) Gewicht in G:       Image: Collarifm: Statzza - DNCB-32-100-PPV-A Normzylinder Gewicht in G:     Image: Collarifm: Statzza - DNCB-32-100-PPV-A Normzylinder Gewicht in G:       Image: Collarifm: Statzza - DNCB-32-100-PPV-A Normzylinder Gewicht in G:     Image: Collarifm: Statzza - DNCB-32-100-PPV-A Normzylinder Gewicht in G:       Image: Collarifm: Statzza - DNCB-32-100-PPV-A Normzylinder Gewicht in G:     Image: Collarifm: Statzza - DNCB-32-100-PPV-A Normzylinder Gewicht in G:       Image: Collarifm: Statzza - DNCB-32-100-PPV-A Normzylinder Gewicht in G:     Image: Collarifm: Statzza - DNCB-32-100-PPV-A Normzylinder Gewicht in G:       Image: Collarifm: Statzza - DNCB-32-100-PPV-A Normzylinder Gewicht in G:     Image: Collarifm: Statza - DNCB-32-100-PPV-A Normzylinder Gewicht in G:       Image: Collarifm: Statza - DNCB-32-100-PPV-A Normzylinder Gewicht in G:     Image: Collarifm: Statza - DNCB-32-100-PPV-A Normzylinder Gewicht in G:       Image: Collarifm: Statza - DNCB-32-100-PPV-A Normzylinder Gewicht in G:     Image: Collarifm: Statza - DNCB-32-100-PPV-A Normzylinder Gewicht in G:       Image: Collarifm: Collarifm: Statza - DNCB-32-100-PPV-A Normzylinder Gewicht in Gewicht in Gewicht                                                                                                    |
|----------------------------------------------------------------------------------------------------|----------------------------------------------------------------------------------------------------|
| JETZT auf neue Version prüfen<br>Erweiterte Bestellcodesuche                                                                                                    | Poneumatische Antriebe       Meine Bezeichnung       Eigener-Link         Poneumatische Antriebe       Servopneumatische Antriebe       S32728       Normzylinder       Gewicht in G:         Dektromechanische Antriebe       S32728       Normzylinder       Cewicht in G:       DNCB-32-100-PPV-A       Cewicht in G:         Pandingsysteme       Vakuumtechnik       Normzylinder       Cewicht in G:       Cewicht in G:         Vakuumtechnik       DNCB-32-100-PPV-A       Cewicht in G:       Cewicht in G:         DNCB-32-100-PPV-A       DNCB-32-100-PPV-A       Cewicht in G:                                                                                                    |
| Zeige alle Auslaufprodukte seit 2002 am Ende der Produktliste                                                                                                    | Ventilinseln     Sensoren     Dirkdvararbeitungssysteme     Druckdvfaurbereitung     Sensoren     Druckdvfaurbereitung     Sensoren     Testo[9] Online Shop Fluiddraw     Kopiren     CAD Dokumentation Datenblatt Anleitungen Ers     Telle     Geward     Geward     Sensoren     Geward     Sensoren     Sensoren |
| Fenster immer im Vordergrund     Stücklisten-Fenster automatisch links neben dem Hauptfenster D-1174                                                                                                    | > Flechtrische Verbindungste     DNCB-32-40-PPV-A     532725     1     Normzylinder     84123100 (DE)       > Sonstige Pneumatikgeräte     DNCB-32-30-PPV-A     532726     1     Normzylinder     84123100 (DE)                                                                                                    |
| Image: Within the second second se | Prozessautomation         DNCB-32-100-PPV-A         53/2/8         I         Normzylinder         841/23100 (DE)           > Einbaufertige Lösungen         DNCB-32-125-PPV-A         53/2729         I         Normzylinder         841/23100 (DE)           > Funktionsspezifische System         DNCB-32-120-PPV-A         53/2730         I         Normzylinder         841/23100 (DE)           Auslaufprodukte         DNCB-32-200-PPV-A         53/2731         I         Normzylinder         841/23100 (DE)                                                                                                    |
|                                                                                                    | Sonstige Produkte - nicht im I         DNCE-32-230-PPV-A         532732         1         Normzylinder         84123100 (DE)           DNCE-32-230-PPV-A         532733         1         Normzylinder         84123100 (DE)           DNCE-32-2400-PPV-A         532734         1         Normzylinder         84123100 (DE)           DNCE-32-500-PPV-A         532734         1         Normzylinder         84123100 (DE)           DNCE-32-500-PPV-A         532735         1         Normzylinder         84123100 (DE)           DNCE-32- *00-PPV-A         532723         1         Normzylinder         84123100 (DE)           DNCE-32-*00-PPV-A         532723         1         Normzylinder         84123100 (DE)           DE         DNCE-32-*00-PV-A         532723         1         Normzylinder         84123100 (DE)                                                                                                    |

Die Suche nach Ausgelaufene Produkte erfolgt im Support-Portal.

Für die ausgelaufenen Produkte sind die Buttons:

- CAD
- Anleitungen
- Ersatzteile und die
- Stücklisten aktiv

| 573687 - GSIB-CMMP-AS-C                                                                                                    | 20-ML Bedienpaket Gewicht in G: Z | Colltarifnr.: 85234920 (DE) Ge | wicht in G:                   | Press in C                           | FESTO         |
|----------------------------------------------------------------------------------------------------|-----------------------------------|--------------------------------|-------------------------------|--------------------------------------|---------------|
| Produkte 2017-07                                                                                                    | Meine Bezeichni                   | ung                            |                               |                                      | ▼ Eigener-Lin |
| <ul> <li>▷ Servopneumatische Positi</li> <li>▷ Elektromechanische Antri</li> <li>▷ Motoren und Controller</li> <li>▷ Greifer</li> <li>▷ Handlingsysteme</li> <li>▷ Vakuumtechnik</li> </ul> | Suche >GSD DATEI                  | EN 18200< Online               | e                             |                                      |               |
| > Ventile<br>> Ventilinseln ⊨                                                                                                    | GSD DATEIEN 18200                 | 0                              |                               |                                      |               |
| <ul> <li>Bildverarbeitungssysteme</li> <li>Druckluftaufbereitung</li> </ul>                                                                                                    | Typ ^                             | Teile Gewic<br>9518 1 55       | Benennung G<br>Drossel-Schall | Ge Zolltarifnr.:<br>55 84879090 (DE) |               |
| P FREUMAUSCRE VERDINGUNG                                                                                                    | 1                                 |                                | e lest                        |                                      |               |

QuickSearch PLUS

Bei Einträgen, welchem keine Teilenummer oder Typ aus dem aktiven Teilestamm zugeordnet werden kann, erfolgt die Suche im Support-Portal. Somit kann QuickSearch auch generell zur Suche im Support-Portal eingesetzt werden.

37

FESTO

### **QuickSearch PLUS**

#### Bis zu 9 AdditionalInformation.txt-Dateien möglich

|                         |                                    |                      |                   |                  |                  |            | G* 575682 - VUVS-L20-B52-ZD-G18-F7 Magnetventil Schaltzeit EIN: B-Wert: 0,35 Kolbenstange: Durchfluss: 700 I/min |                               |                  |           |    |              |       |          |              |        |                           |
|-------------------------|------------------------------------|----------------------|-------------------|------------------|------------------|------------|----------------------------------------------------------------------------------------------------|-------------------------------|------------------|-----------|----|--------------|-------|----------|--------------|--------|---------------------------|
|                         |                                    |                      |                   |                  |                  | 1          | +                                                                                                    | . 🖬 _ 2                       | 017 🔽 _          |           |    |              |       | Gew      | icht: 22     | 5 g    | FESTO                     |
| r                       |                                    |                      |                   |                  |                  | Schirmer   | Produktfind                                                                                                    | ler Engineering Neu           | heiten Verlauf S | chutzart: |    |              |       | pne      | um. Anso     | chluss | Vertrieb<br>GmbH & Co. KG |
| 3656520 - DSBC-32-1     | 25-D3-PPVA-N3 Normzylinder Schalt: | zeit EIN: B-Wert: Ko | lbenstange: M10x1 | 1,25 Durchfluss: |                  |            |                                                                                                    |                               |                  | <b>FD</b> |    |              |       |          |              |        |                           |
|                         | H 2017 K                           |                      |                   | Ge               | wicht: 802.      | 5 g        |                                                                                                    | FESTO                         |                  | ER        |    |              |       |          |              |        | • Mein Link               |
| Schirmer Produktfind    | der Engineering Neuheiten Verlauf  | schutzart:           |                   | DD               | aum Anschl       | uss: G1/8  |                                                                                                    | Vertrieb<br>GmbH & Co. KG     | <b>Jagnetven</b> | til       |    |              |       | Sc       | haltzeit     | EIN:   |                           |
| Produkte 2017-07        |                                    |                      |                   | priv             | Curris Ansem     | uss. 01/0  |                                                                                                    |                               | 750 70 04        | 0 57      |    |              |       |          | B-Wert:      | 0.35   | NºPo I                    |
| A Pneumatische Antrie   | MEINE-NUMM                         | ER                   |                   |                  |                  |            |                                                                                                    | <ul> <li>Mein Link</li> </ul> | 852-2D-G1        | 8-61      |    |              |       | Ko       | lbensta      | nge:   | 140                       |
| ▲ Kolbenstangenzylir    | 2656520 Normandin                  | lar                  |                   |                  |                  | Schaltze   | it EINI-                                                                                                    |                               | um               |           |    | Durchflue    | s: 70 | )0 I/min | HINT         |        | 1. 2. 1 C                 |
| ▲ Normbasierte Zyli     | 3050520 Normzylind                 | ler                  |                   |                  |                  | Schaltze   | Morti                                                                                                    | X see                         |                  |           |    | Daronna      |       |          |              |        | 100                       |
| ▷ Kompaktzylinde        | DSBC-32-125-D3-PPV                 | A-N3                 |                   |                  | Kalhanat         |            |                                                                                                    |                               |                  | . ==      |    |              |       |          |              | 82     |                           |
| A Normzylinder na       | ≝ 🖵 Versanddatum                   |                      |                   |                  | Kolbensi         | lange: Min | UX1,25                                                                                                    | 500                           | 852-ZD-G1        | 8-⊢7      |    |              |       |          |              |        |                           |
| Normzylinder D          |                                    |                      |                   |                  | Durc             | nnuss:     |                                                                                                    | 00.                           | Ewiddraw C       |           |    | [·•] (       |       | 00       |              |        |                           |
| Normzylinder D          | ★/☆ Kemprogramm                    |                      |                   |                  |                  | 17         | T T                                                                                                    |                               | ▐▌₿₿₽₽────────   | i 🖤 🖡     | 「目 | L 🛄 🏲        | 品     | Ъ        |              |        |                           |
| Normzylinder D          | DSBC-32-125-D3-PPV                 | A-N3                 |                   |                  |                  |            |                                                                                                    |                               |                  | Teilenu   |    | Renennung    | Kol   | B-Wert   | Schutzart:   | Durc   | Gewicht: pr               |
| Rundzylinder na         |                                    |                      |                   |                  |                  |            |                                                                                                    |                               | M52-RZT-G14      | 8004879   | 1  | Magnetventil | 101   | D Were.  | IP67         | 1150   | 138 g 🔺                   |
| Rundzylinder            | 1 🛲 🍋 🛄                            | ) 🖬 📄 🗄              | 🗄 🖬 🖌             | 요 맞              |                  |            |                                                                                                    |                               | P53C-ZT-G14      | 8004882   | 1  | Magnetventil |       |          | IP67         | 1000 I | 140 g                     |
| ▷ Edelstahlzylinder     |                                    |                      |                   |                  |                  |            |                                                                                                    |                               | P53E-ZT-G14      | 8004883   | 1  | Magnetventil |       |          | IP67         | 1000 I | 140 g                     |
| ⊳ Kompakt-, Kurzhu      | TYPLC SE OF DE TO DE               | Teilenu VPE          | Benennung         | Kolbensta E      | -Wert: Schutzart | t: Durc    | Gewicht:                                                                                                    | pneum. An No                  | P53U-ZT-G14      | 8004884   | 1  | Magnetventil |       |          | IP67         | 1000 I | 140 g                     |
| ▷ Einschraubzylinde     | DSBC-32-60-D3-PPVA-N3              | 3656516 1            | Normzylinder      | M10x1,25         |                  |            | 627 g                                                                                                    | G1/8 1                        | T32C-AZT-G14     | 8004873   | 1  | Magnetventil |       |          | IP67         | 900 l/ | 145 g                     |
| > Zylinder mit Fests    | SBC-32-60-PPSA-N3                  | 2123087 1            | Normzylinder      | M10x1,25         |                  |            | 627 g                                                                                                    | G1/8                          | T32C-MZT-G1      | 8004876   | 1  | Magnetventil |       |          | IP67         | 900 I/ | 147 g                     |
| > Zylinder mit Zugsl    | Ø ▷ DSBC-32-60-PPVA-N3             | 2123071 1            | Normzylinder      | M10x1,25         |                  |            | 627 g                                                                                                    | G1/8                          | 132H-AZ1-G1      | 8004875   | 1  | Magnetventil |       |          | IP67         | 900 1/ | 145 g                     |
| ▷ Kolbenstangenlose     | DSBC-32-70-D3-PPSA-N3              | 3659380 1            | Normzylinder      | M10x1,25         |                  |            | 654 g                                                                                                    | G1/8                          | 132H-MZ1-G1      | 8004878   | 1  | Magnetventil |       |          | IP67         | 900 1/ | 147 g                     |
| ▷ Schwenkantriebe       | DSBC-32-70-D3-PPVA-N3              | 365651/ 1            | Normzylinder      | M10x1,25         |                  |            | 654 g                                                                                                    | G1/8                          | T32U-AZT-G14     | 8004874   | 1  | Magnetventil |       |          | IP07<br>IP67 | 900 1/ | 145 g                     |
| > Tandem-, Hochkraf     | DSBC-32-70-PPSA-INS                | 2123066 1            | Normzylinder      | M10x1,25         |                  |            | 654 g                                                                                                    | G1/8                          | 1520 MET 01      | 576516    | 1  | Magnetventil |       |          | IP65         | 600    | 147 9                     |
| ⊳ Antriebe mit Führu    | DSBC-32-80-D3-PPSA-N3              | 3659381 1            | Normzylinder      | M10x1,25         |                  |            | 681 g                                                                                                    | 61/8                          |                  | 8022014   | 1  | Magnetventil |       |          | IP67         | 1000   |                           |
| Stopperzylinder         | DSBC-32-80-D3-PPVA-N3              | 3656518 1            | Normzylinder      | M10x1.25         |                  |            | 681 g                                                                                                    | G1/8                          |                  | 8022017   | 1  | Magnetventil |       |          | IP67         | 1500   |                           |
| > Spannzylinder         | DSBC-32-80-PPSA-N3                 | 1376470 1            | Normzylinder      | M10x1,25         |                  |            | 681 g                                                                                                    | G1/8                          | 852-D-G18-F7     | 575251    | 1  | Magnetventil |       | 0,35     |              | 700 l/ | 225 g                     |
| > Balg- und Membrai     | DSBC-32-80-PPVA-N3                 | 1376425 1            | Normzylinder      | M10x1,25         |                  |            | 681 g                                                                                                    | G1/8                          | 852-D-G18-F7     | 575265    | 1  | Magnetventil |       | 0,35     | IP65         | 700 l/ | 259 g                     |
| > Rundschalttische      | DSBC-32-100-D3-PPSA-N3             | 3659382 1            | Normzylinder      | M10x1,25         |                  |            | 735 g                                                                                                    | G1/8                          | 852-ZD-G18-F7    | 575682    | 1  | Magnetventil |       | 0,35     |              | 700 I/ | 225 g                     |
| > Stellantriebe für die | DSBC-32-100-D3-PPVA-N3             | 3656519 1            | Normzylinder      | M10x1,25         |                  |            | 735 g                                                                                                    | G1/8                          | 852-ZD-G18-F7    | 575683    | 1  | Magnetventil |       | 0,35     | IP65         | 700 l/ | 259 g                     |
| ▷ Zylinder-Ventilkom    | DSBC-32-100-PPSA-N3                | 1376471 1            | Normzylinder      | M10x1,25         |                  |            | 735 g                                                                                                    | G1/8                          | M32C-AD-G18      | 5/5255    | 1  | Magnetventil |       | 0,35     | IDEE         | 700 1/ | 138 g                     |
| ▷ Stoßdämpfer           | DSBC-32-100-PPVA-N3                | 1376426 1            | Normzylinder      | M10x1,25         |                  |            | 735 g                                                                                                    | G1/8                          | //32C-AD-018     | 575257    | 1  | Magnetventil |       | 0,35     | 2041         | 700 1/ | 1/2 g                     |
| Classic                 | DSBC-32-125-D3-PPSA-N3             | 3656520 1            | Normzylinder      | M10x1,25         |                  |            | 802,5 g                                                                                                    | 61/8                          | //32C-AZD-G1     | 575271    | 1  | Magnetventil |       | 0,35     | IP65         | 700 1/ | 172 g                     |
| > Zylinderanbauteile    | DSBC-32-125-DS-PPVA-NS             | 1376472 1            | Normzylinder      | M10x1,25         |                  |            | 802,5 g                                                                                                    | 61/8                          | M32C-MD-G18      | 575260    | 1  | Magnetventil |       | 0,35     |              | 700 1/ | 136 g -                   |
| Servopneumatische       | DSBC-32-125-PPVA-N3                | 1376427 1            | Normzylinder      | M10x1,25         |                  |            | 802,5 g                                                                                                    | G1/8                          |                  |           |    |              |       |          |              |        |                           |
| > Elektromechanische    | DSBC-32-150-D3-PPSA-N3             | 3659384 1            | Normzylinder      | M10x1,25         |                  |            | 870 g                                                                                                    | G1/8                          |                  |           |    |              | 0750  | 4/07504  |              |        |                           |
| > Motoren und Contro    | DSBC-32-150-D3-PPVA-N3             | 3656521 1            | Normzylinder      | M10x1,25         |                  |            | 870 g                                                                                                    | G1/8                          | <b>M</b>         |           |    |              | 6758  | 1/6/581  | 75%          | J-U-   | +                         |
| ► Craifar ▼             | DSBC-32-150-PPSA-N3                | 2123089 1            | Normzylinder      | M10x1,25         |                  |            | 870 g                                                                                                    | G1/8 👻                        |                  |           |    |              |       |          |              |        |                           |
|                         | •                                  |                      | III               |                  |                  |            |                                                                                                    | ۱.                            |                  |           |    |              |       |          |              |        |                           |
| DE V                    | 🛨 💷 🔽                              |                      |                   |                  | 67581/67         | 581 75%    |                                                                                                    | <b>±</b>                      |                  |           |    |              |       |          |              |        |                           |

AdditionalInformation.txt
AdditionalInformation2.txt
AdditionalInformation3.txt
AdditionalInformation4.txt
AdditionalInformation5.txt
AdditionalInformation6.txt
AdditionalInformation7.txt
AdditionalInformation8.txt
AdditionalInformation9.txt
AdditionalInformation9.txt
AdditionalSearchkey.txt
AdditionalSearchkey.txt
AdditionalSearchkey.txt

201707.PIC

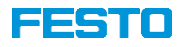

Updates 3x / Jahr

#### - - X 530411 - MPA-FB-VI Ventilinsel Zolltarifnr.: 84812090 (DE) Gewicht: 11 FESTO Produktfinder Engineering Neuheiten Verlau FluidDraw Produkte 2017-12 MEINE BEZEICHNUNG - Mein-Link Pneumatische Antriebe Zolltarifnr.: 84812090 (DE) Servopneumatische Positioni 530411 Ventilinsel Elektromechanische Antriebe MPA-FB-VI Motoren und Controller ■ Versanddatum Greifer Gewicht: " Konfiguriere 50E-F13GEQPERAR-D|32P-SGL-R-MAHIIIUQZUBH-MGMSM Handlingsysteme Vakuumtechnik 50E-F13GEQPERAR-D Ventile G 3 QZUBH-MGMSMQDJJ Ventilinseln Universelle Ventilinseln 맞 옶 Ħ **1** E Ventilbatterie VTUG, mit elekt 1 Ventilinsel VTUG, mit Multipo Kopieren CAD Dokumentation Datenblatt Anleitungen Ersatzteile Zubehör ist Zubehör von.. Ventilbatterien VTUS VPE Zolltarif... Gewicht: Benennuna Ventilinseln MPA-L 4543 Magnetventi 8481209... Ventilinseln MPA-S 546279 Ventilinse 1 8481209... MPA-S mit CPX-Terminal 13 1 8481209... 546280 Ventilinsel MPA-S mit Multipolanschlu 575465 Ventilinsel 1 8481209... MPA-S mit AS-Interface-Ans 530411 Ventilinsel 1 8481209... MPA-S mit CPI-Anschluss 569926 Ventilinsel Ventilinseln VTSA-F 1 8481209... Ventilinseln CPV, Compact P 10 539105 Ventilinsel 1 8481209.. Ventilinseln CPV-SC, Smart C 4903 Montageplatte 1 8481900... Ventilinseln VTUB-12 19135 Montageplatte 1 8481900... Norm-Ventilinseln 161839 Winkeldose 1 8536699... 65 g Applikationsspezifische Vent 187326 Proportional-Dr... 1 8481109... 2670 g Elektrische Peripherie 187327 Proportional-Dr... 1 8481109... 2670 g Zubehör für Ventilinseln 187328 Proportional-Dr... 1 8481109... 2670 g Motion Terminal MPPES-3-1/2-2-420 187329 Proportional-Dr... 1 8481109... 2670 g Sensoren MPPES-3-1/2-6-010 187330 Proportional-Dr... 1 8481109... 2670 g Bildverarbeitungssysteme MPPES-3-1/2-6-420 187331 Proportional-Dr... 1 8481109... 2670 g Druckluftaufbereitung MPPES-3-1/2-PU-PO-010 187332 Proportional-Dr... 1 8481109... 2670 g Pneumatische Verbindungste 🗸 • SAP Y + 2882/68032 100% -

QuickSearch PLUS meldet sich autom. sobald eine neue Version zur Verfügung steht:

#### Bilddatei und Zusatzdateien:

ftp://ftp.festo.com/public/PNEUMATIC/VERTRIEB\_DE/Software\_Tools/QuickSearchPLUS/

Bilddatei muss entsprechend der Version aktualisiert

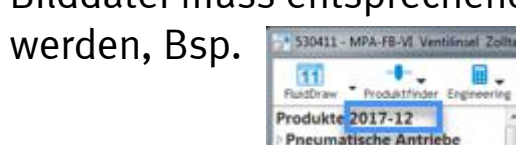

201712.PIC

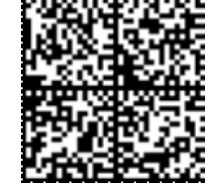

#### Video zu QuickSearch PLUS:

http://virtualacademy.festo.com/clix/data/vorschau/airmail/quicksearch2015/

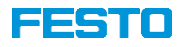

#### Überwachung Windows Zwischenablage - erweiterbar

Beispiel: Aktiviert  $\rightarrow$  Wenn ein Produkt in der Zwischenablage gefunden wird  $\rightarrow$  in FluidDraw einfügen

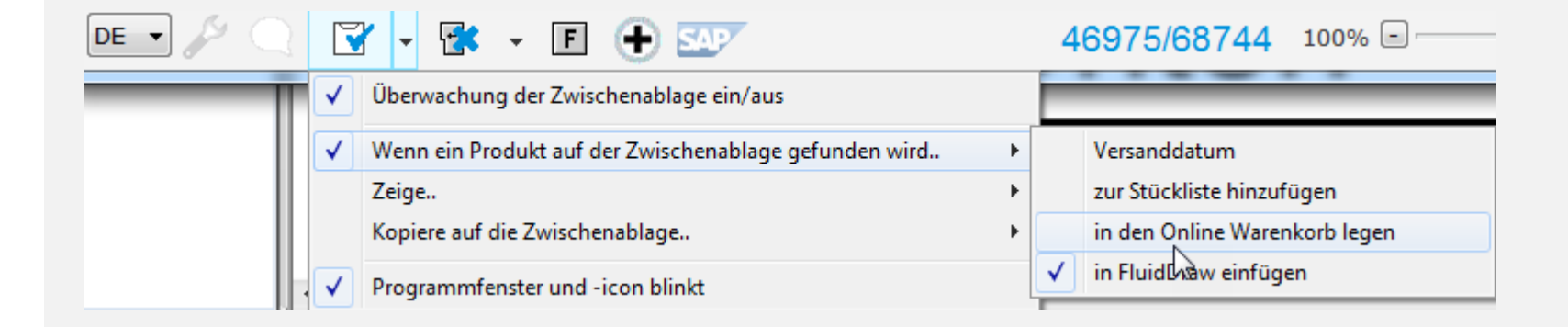

Wird ein Objekt über die Windows-Zwischenablage erkannt, für das FluidDraw ein Symbol erzeugen kann, wird das Symbol am Mauszeiger zum einfügen bereitgestellt.

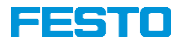

#### Aktionen bei ENTER und über Funktionstasten zuweisen

Funktionen, die beim "Drücken" der ENTER-Taste ausgeführt werden sollen Funktionstasten belegen. Beispiel: F12  $\rightarrow$  Stückliste alle Einträge löschen F7  $\rightarrow$  Zeige Versanddatum

| MPA-S IIIL MULLIPOLUTISC  | Aktion bei ENTER                | Teilenummer                         | <b>F1</b> | Aktuelle Auswahl > zur Stückliste hinzufügen  | •                  | ве  | schreibung          |                |   |                                      |
|---------------------------|---------------------------------|-------------------------------------|-----------|-----------------------------------------------|--------------------|-----|---------------------|----------------|---|--------------------------------------|
| MPA-S mit AS-Interface-   | Suchen (Standard)               | Teilenummer + Typ                   | F2        | Zeige > Datenblatt                            |                    |     | Aktuelle Auswahl    | · · · ·        | Ē | 🔝 🗲 윦 양                              |
| Ventilinseln VTSA-F       | Versanddatum                    | Teilenummer + Typ + Benennung       | F3        | Kopiere auf die Zwischenablage > Komplettdar  | stellung 🕨 🕨       |     | Stückliste          |                |   | Alle Einträge löschen                |
| Ventilinseln CPV, Compa   | SAP YZF90                       | Тур                                 | F4        | Kopiere auf die Zwischenablage > Outlook [Kor | mplettdarstellung] |     | Zeige               | •              |   | Kaniana                              |
| Ventilinseln VTUB-12      | Zeige PDF                       | Zeichnung                           |           |                                               |                    |     | Kopiere auf die Zwi | ischenablage 🕨 |   | Kopieren                             |
| ▷ Norm-Ventilinseln       | Zeige CAD                       | Foto                                | F5        | Kopiere auf die Zwischenablage > Teilenumme   | r •                |     | Sprache             | •              |   | CAD                                  |
| Applikationsspezifische V | Zeige CAD PartDATAManager       | Symbol                              | F6        | Kopiere auf die Zwischenablage > Typ          | •[                 | -   | Ventilinsel         | 50E-E13GE(     |   | Versanddatum                         |
| Elektrische Peripherie    | Zeige Datenblatt                | Komplettdarstellung                 | F7        | Zeige > Versanddatum                          | •                  | E   | Ventilinsel         | 50E-F13GE(     |   | Datenblatt -> Download               |
| Motion Terminal           | Zeige Ersatzteile               | Komplettdarstellung [Tabellenzeile] | F8        | Stückliste > Versanddatum                     | •                  |     |                     |                |   | Schnell hinzufügen Teilenummer       |
| Sensoren                  | zum Online Warenkorb hinzufügen | Word [Tabellenzeile]                | F9        | Aktuelle Auswahl > in FluidDraw einfügen      | +                  | E   |                     |                |   | Schnell hinzufügen Typ               |
| Bildverarbeitungssysteme  | zur Stückliste hinzufügen       | Outlook [Komplettdarstellung]       | F10       | Stückliste > in FluidDraw einfügen            | +                  | E . |                     |                |   | Schnell hinzufügen Teilenummer + Typ |
|                           | in FluidDraw einfügen           | Outlook [Tabellenzeile]             | F11       | Aktion bei Funktionstaste F11                 | +                  |     |                     | P.             |   | Evport pach Evcel                    |
| Elaktrischa Varhindungst  | Kopien auf die Zwischenablage   | [keine Aktion]                      | F12       | Stückliste > Alle Einträge löschen            | •                  |     | SAP                 | NEW            |   | in den Opline Warenkerb legen        |
|                           |                                 | 46975/68744 100%                    |           |                                               | 40075/00744        |     |                     |                |   |                                      |
|                           |                                 | 40375/00744 100%                    | F         |                                               | 469/5/68/44        | 10  |                     | , <u> </u>     |   | In FluidDraw einfugen                |

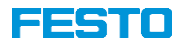

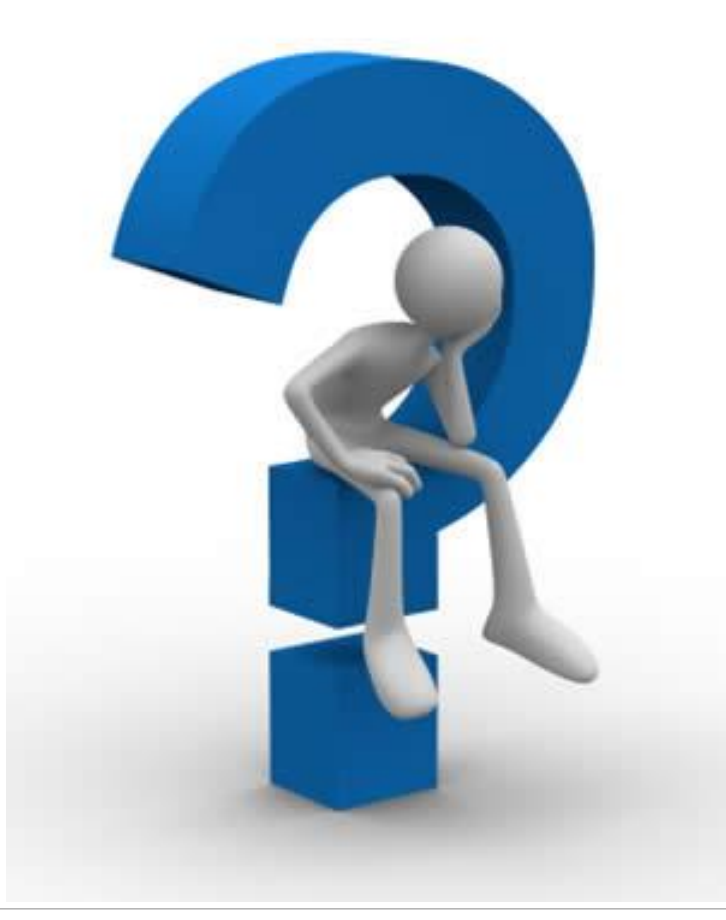